# **CopperLanBis** Manuel de l'Utilisateur

P/N : 8000 602 576 Indice 09 Firmware 1.14

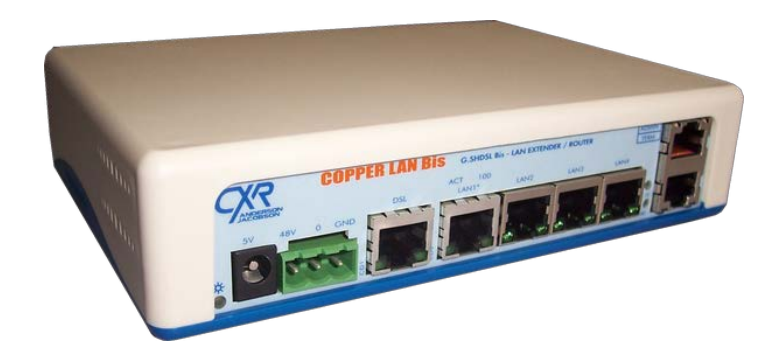

Service Commercial, Centres d'Etudes & de Production :

Rue de l'Ornette - 28410 Abondant Tél 02.37.62.88.00 - Fax 02.37.62.88.01

Site WEB : http://www.cxr.com

## **Avertissement :**

Aucune partie de ce document ne peut être reproduite, transmise, transcrite ou traduite sans l'autorisation préalable écrite de CXR Anderson Jacobson.

Tout droit réservé. Copyright 2012, CXR Anderson Jacobson, imprimé en France, avril 16.

Le but de ce manuel est de fournir des informations et des instructions d'installation seulement. CXR se réserve le droit de faire évoluer ses produits, ses spécifications et ses documentations sans préavis. CXR s'est efforcé d'apporter la meilleure qualité possible à ce manuel, mais ne peut être tenu responsable de toute erreur qui pourrait y apparaître. Veillez à bien lire et respecter les consignes de sécurité fournies aux chapitres sécurité et usage de la première partie.

## L'équipe CXR Anderson Jacobson vous remercie d'avoir choisi le CopperLanBis.

Nous souhaitons que cet équipement vous apporte toute satisfaction, et nous vous invitons à consulter la dernière annexe du présent manuel qui regroupe les conditions de garantie de votre équipement.

## Préface

Cet ouvrage décrit la mise en œuvre des CXR CopperLanBis.

- Le Chapitre1décrit les caractéristiques du CopperLanBis.Le Chapitre2décrit l'installation, les raccordements et la mise en service.Le Chapitre3décrit les indicateurs de face avant et leur utilisation.Le Chapitre4fournit des exemples d'applications classiques.
- Le Chapitre 5 explique comment configurer le CopperLanBis.
- Le Chapitre 6 fournit toutes les caractéristiques techniques du CopperLanBis.
- Le Chapitre 7 permettra de résoudre la plupart des problèmes de mise en œuvre.
- Le Chapitre 8 donne les gabarits de fixation du coffret.
- Le Chapitre 9 donne le câblage des connecteurs.

# Guide de démarrage rapide

## Configuration par l'interface Web

Connecter le CopperLanBis au LAN.

Lancer un navigateur sur http://192.168.1.1 ou https://192.168.1.1

http://192.168.1.1

Rentrer l'utilisateur admin et le mot de passe admin.

| Authentification re | Authentification requise                                                                                           |  |  |
|---------------------|----------------------------------------------------------------------------------------------------|--|--|
| ?                   | Le site http://10.45.130.60 demande un nom d'utilisateur et un mot de passe. Le site indique :<br>« copperlanbis » |  |  |
| Utilisateur :       | admin                                                                                                    |  |  |
| Mot de passe :      | •••••                                                                                                    |  |  |
|                     | OK Annuler                                                                                                    |  |  |

Configurer la liaison DSL en mode CO ou CPE et choisir le mode 2W ou 4W.

Régler CO sur un équipement et CPE sur l'équipement distant. CO correspond à LTU et CPE correspond à NTU. Cliquer sur Appliquer.

| DSL                                |                     |                      |                                                        |
|------------------------------------|---------------------|----------------------|--------------------------------------------------------|
| Mode DSL :                         | CO                  | ~                    |                                                        |
| Paires :                           | 4W                  | *                    |                                                        |
| Vitesse:                           | AUTO                | *                    | par paire                                              |
|                                    |                     |                      | Vitesse > 5.7MBPS sur ligne courtes < 2km.             |
| Vitesse étendue                    |                     |                      | Vitesse > 11.4MBPS sur lignes très courtes et          |
| maximale                           | OFF                 | *                    | faiblement bruitées < à 1 km.                          |
|                                    |                     |                      | (PAMbec: modulation)                                   |
| Annexe :                           | Annexe B            | *                    |                                                        |
| Optimisation vitesse               | off                 | ~                    | Optimise la vitesse de connexion par essais successif  |
| Marge au bruit CC :                | 7 dB                | *                    | Valeur par défaut : 6 dB                               |
| Marge au bruit WC :                | -6 dB               | *                    | Valeur par défaut : OFF                                |
| Power Backoff :                    | AUTO                | *                    | Puissance du signal en ligne. Valeur par défaut : auto |
| <u>Ajustement de la marge WC e</u> | en fonction du nive | <u>au de bruit :</u> |                                                        |
| - lignes multipaires bruitées :    | de 0 à 6 dB ou plu  | s                    |                                                        |
| - lignes peu bruitées : de -6 à    | 0dB ou OFF          |                      |                                                        |

Régler la configuration réseau du bridge, puis cliquer sur appliquer.

| Type :       | static 💌      |
|--------------|---------------|
| Adresse IP : | 192.168.1.1   |
| Masque :     | 255.255.255.0 |
| Passerelle : | 0.0.0.0       |

L'équipement distant doit avoir une adresse IP différente de l'équipement local.

Exemple :

|            | со            | CPE           |
|------------|---------------|---------------|
| Adresse IP | 10.0.0.1      | 10.0.0.2      |
| Masque     | 255.255.255.0 | 255.255.255.0 |
| Passerelle | 0.0.0.0       | 0.0.0.0       |

Le modem est maintenant configuré.

# Guide de démarrage rapide

#### Configuration de l'adresse IP par l'interface ADMIN

Connecter le CopperLanBis au PC par le port ADMIN. Ouvrir un Hyperterminal à 19200,8,N,1.

Rentrer l'utilisateur root et le mot de passe admin.

CopperLanBis login : **root** Password :

Lancer la commande system-config-network et répondre aux questions posées.

Si le choix indiqué entre parenthèses est correct, appuyer sur la touche entrée.

```
root@CopperLanBis # system-config-network
**** Network configuration tool ****
Network mode bridge
configure bridge
IP address (192.168.1.1) :
10.0.0.1
netmask (255.255.255.0) :
255.255.255.0
gateway (0.0.0.0) :
0.0.0.0
Set switch to factory settings (y/n) ?
У
Disable VLAN
Disable Provider bridge
Disable QoS
Enable LAN ports
Reboot product to update configuration (y/n) ?
У
```

Le produit redémarre pour appliquer la configuration.

# Sommaire

| 1.   | INTRODUCTION                                                | 10                                    |
|------|-------------------------------------------------------------|---------------------------------------|
| 11   | INTERFACE LAN                                               | 10                                    |
| 1.1. |                                                             | 10                                    |
| 1.2. | MISE EN SERVICE                                             | 10                                    |
| 1.0. |                                                             | 10                                    |
| 1.4. |                                                             |                                       |
| 2.   | INSTALLATION                                                | 11                                    |
| 3.   | FACE AVANT - INDICATEURS                                    | 12                                    |
| 3.1. | . FACE AVANT                                                | 12                                    |
| 4.   | INTERCONNEXION DE RESEAU LOCAL                              | 12                                    |
| 5.   | EXPLOITATION ET CONFIGURATION                               | 13                                    |
| 51   | MOTS DE PASSE                                               | 13                                    |
| 5.2  |                                                             | 10<br>11                              |
| 5.2. | 2 1 Menu Configuration                                      | ۰۰۰۰۰۰۰۰۰۰۰۰۰۰۰۰۰۰۰۰۰۰۰۰۰۰۰۰۰۰۰۰۰۰۰۰۰ |
| 5.2  | 2.2. Paramètres DSL                                         |                                       |
| 5.2  | 2.3. Paramètres DNS                                         |                                       |
| 5.2  | 2.4. Paramètres QoS                                         |                                       |
| 5.2  | 2.5. Paramètres d'administration SNMP                       |                                       |
| 5.2  | 2.6. Paramètres STP – Spanning Tree Protocol                |                                       |
| 5.2  | 2.7. Paramètres VLAN                                        |                                       |
| 5.2  | 2.8. Parametres Switch                                      |                                       |
| 5    | 2.0. Statuts système                                        |                                       |
| 5.   | 2.10. Statuts Systeme                                       | 25                                    |
| 5.2  | 2.12. Statuts réseau                                        |                                       |
| 5.   | 2.13. Statuts routage                                       |                                       |
| 5.2  | 2.14. Statuts STP                                           |                                       |
| 5.2  | 2.15. Statuts switch                                        |                                       |
| 5.2  | 2.16. Statuts serveur de port (disponible suivant versions) |                                       |
| 5.2  | 2.17. Journal des évènements                                |                                       |
| 5.2  | 2.18. Backup                                                |                                       |
| J.,  | 2.19. Password                                              |                                       |
| 6.   | CARACTERISTIQUES TECHNIQUES                                 | 29                                    |
| 6.1. | . MODES DE TRANSMISSION                                     |                                       |
| 6.2. | . CARACTERISTIQUES GENERALES                                |                                       |
| _    |                                                             |                                       |
| 7.   | EN CAS DE PROBLEME                                          |                                       |
| 7.1. | . Phase de configuration ou d'administration                |                                       |
| 7.2. | . CONNEXION AU LAN                                          | 30                                    |
| 7.3. | . PONT                                                      | 30                                    |
| 7.4. | . CONNEXION - RECHERCHE DE PORTEUSE                         | 30                                    |
| 7.5. | . EVALUATION DE LA LIGNE                                    | 31                                    |
| 7.   | 5.1. Mesure de résistance                                   |                                       |
| 7.   | 5.2. Affaiblissement à 400 KHz                              |                                       |
| 7.   | 5.3. Gabarit selon le débit                                 |                                       |
| 7.   | 5.4. Synthese                                               |                                       |
| 7.6. | . WISE A JOUR DU CODE (FIRMWARE)                            |                                       |
| 7.   | 6.1. Au travers du reseau via l'interface Web               |                                       |
| 0    |                                                             |                                       |
| σ.   |                                                             |                                       |
| 8.1. | . FIXATION MURALE                                           | 34                                    |
| 8.2. | . FIXATION PAR RAIL DIN AVEC ACCESSOIRE                     | 35                                    |
| 9.   | ANNEXES                                                     | 36                                    |
| 9.1. | . ANNEXE A - BROCHAGE DES CONNECTEURS                       |                                       |
|      |                                                             |                                       |

CopperLanBis - Page 5

| 9.1.1.        | Port d'administration V24 - RJ45                       | . 36 |
|---------------|--------------------------------------------------------|------|
| 9.1.2.        | Port terminal V24 - RJ45 (disponible suivant versions) | . 36 |
| 9.1.3.        | Prise RJ45 - Liane DSL                                 | . 37 |
| 9.1.4.        | Port LAN 10/100Base TX - RJ45                          | . 37 |
| 9.2. <i>F</i> | ANNEXE B - GARANTIE CONDITIONS GENERALES               | 38   |

## Convention, gamme de produits et options

L'équipement existe en plusieurs versions selon

- + le type d'alimentation : secteur 230V/110V, 24V ou 48V continu
- + le type de coffret : Plastique ou métallique

Ces différentes versions sont résumées dans le tableau suivant. Ces mêmes désignations seront utilisées dans la suite du manuel pour signaler les cas d'application de ces fonctions.

## **Coffret plastique**

Avant SN 11070000410001

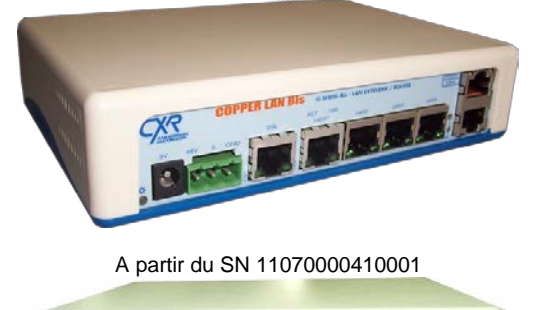

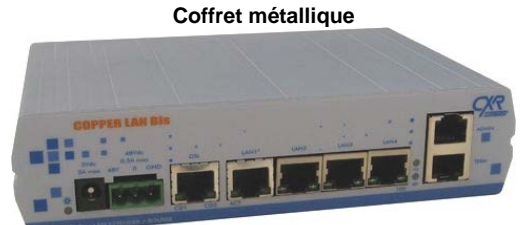

| Versions :                      | COPPERLANBIS | COPPERLANBIS | COPPERLANBIS | COPPERLANBIS | COPPERLANBIS | COPPERLANBIS | COPPERLANBIS |
|---------------------------------|--------------|--------------|--------------|--------------|--------------|--------------|--------------|
|                                 | -<br>E*      | c            | POE          | -<br>ME*     | -<br>MC      | -<br>MC2     | -<br>M-POE*  |
| Caractéristiques :              | U*           |              |              | MU*          |              |              | M-POE-U*     |
|                                 | J*           |              |              | MJ*          |              |              | M-POE-J*     |
| Coffret                         | Plastique    | Plastique    | Plastique    | Métallique   | Métallique   | Métallique   | Métallique   |
| Ligne DSL 2 fils ou 4 fils      | •            | •            | •            | •            | •            | •            | •            |
| 230 VAC externe                 | •            |              |              | •            |              |              |              |
| 24 VDC interne (9-36V)          |              |              |              |              |              | •            |              |
| 48 VDC interne                  |              | •            | •            |              | •            |              | •            |
| Convertisseur<br>230V-48VDC 25W |              |              | •            |              |              |              | •            |
| Port Terminal V24               | 0            | •            | •            |              | •            | •            | •            |
| Sortie POE sur LAN1             |              | •            | •            |              | •            |              | •            |

○ : les CopperLanBis-E sont dépourvu de port V24 à partir du numéro de série 11070000410001.

| *             | Bloc secteur    |
|---------------|-----------------|
| -E / -M-POE   | Europe          |
| -U / -M-POE-U | Etats-Unis      |
| -J / -M-POE-J | Grande-Bretagne |

## Informations importantes

#### Certificat de conformité CE

Nom du constructeur : CXR

Adresse du constructeur: rue de l'Ornette - 28410 ABONDANT - France

Nom du produit : CopperLanBis

Le marquage CE atteste la conformité de cet équipement aux exigences essentielles de la Directive Européenne R&TTE 1999/05/CEE (jusqu'en 12 juin 2016), et CEM 2014/30/UE - BT 2014/35/UE (à partir du 13 juin 2016):

- Pour la sécurité des utilisateurs, conformément la Directive européenne 2006/95/CE (jusqu'au 19 avril 2016), puis 2014/35/UE (à partir du 20 avril 2016), selon la norme EN.60950.
- Pour la compatibilité électromagnétique, conformément à la Directive européenne 2004/108/CE (jusqu'au 19 avril 2016), puis 2014/30/UE (à partir du 20 avril 2016) selon les normes EN 55022 et EN 55024.

## Consignes de Sécurité

Les accès suivants sont dénommés TBTS/SELV (Très Basse Tension de Sécurité) conformément à la norme EN.60950 :

- Entrée d'alimentation 5 Vdc
- Entrée d'alimentation 48 Vdc
- Admin : Port d'administration interface de données RS232 / V24-V28
- Terminal : Port terminal interface de données RS232 / V24-V28
- LAN : Port Ethernet 10 Base T / 100 Base TX MDI/MDI-X

Les accès suivants sont dénommés TRT (Tension de Réseau de Télécommunication) conformément à la norme EN.60950 :

• Accès ligne spécialisée : type TRT-2

L'adaptateur secteur est le seul dispositif de sectionnement. Ainsi la prise de courant doit être installée à proximité du matériel et doit être aisément accessible. Pour le respect des normes de sécurité, il est impératif d'utiliser les accessoires (bloc alimentation et cordon) fournis avec votre matériel. Pour toute intervention à l'intérieur du coffret il est impératif de déconnecter le bloc d'alimentation du secteur.

L'équipement doit impérativement être déconnecté et retourné à CXR en tout cas d'anomalie tel que fonctionnement anormal, chute, baisse de performance, exposition à l'eau, cordon endommagé...

## Environment

Le CopperLanBis est destiné à un usage résidentiel ou industriel léger dans les conditions d'environnement suivantes:

- Température de stockage : -10 à +70 °C
- Température de fonctionnement : -10 à +60 °C
- Hygrométrie : 0 à 90% sans condensation
- Classe :
- Inflammabilité : UL94-V0

Choisissez un emplacement approprié au bon fonctionnement de l'équipement et à sa longévité :

- L'appareil ne doit pas être exposé à un rayonnement solaire direct
- L'appareil doit être utilisé dans un endroit ventilé
- L'appareil ne doit pas être en contact avec de l'eau. Il ne doit pas être utilisé près d'une réserve d'eau ou dans un local mouillé.
- L'appareil doit être installé sur une surface plane et horizontale, sans vibration.

IP40

- Assurez-vous que l'endroit est propre, sec, à l'abri des poussières.
- Veillez à toujours débrancher le cordon secteur avant toute intervention (déplacement...) sur l'équipement. Le cordon secteur doit être manipulé par sa prise, tout effort pratiqué sur le câble pouvant entraîner une dégradation et des risques électriques.

## Usage

Le CopperLanBis est destiné à être raccordé à une ligne spécialisée 2 fils ou 4 fils à continuité métallique. Deux CopperLanBis sont nécessaires pour établir une liaison, aucune garantie d'interopérabilité n'étant donnée avec d'autres d'équipements.

- Débits en ligne de 192KBPS à 15.4MBPS par paire, par pas de 64KBPS.
- Spectre utile selon le débit : de 0 à 1.5MHz
- Pont Ethernet

# Comment éliminer ce produit – Recyclage

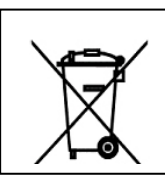

Conformément à la législation européenne de traitement des déchets d'équipements électriques et électroniques, le marquage de ce produit indique qu'il ne doit pas être éliminé en fin de vie avec les autres déchets ménagers. L'élimination incontrôlée des déchets pouvant porter préjudice à l'environnement ou à la santé humaine, veuillez le séparer des autres types de déchets et le recycler de façon responsable. Vous favoriserez ainsi la réutilisation durable des ressources matérielles.

Les particuliers sont invités à contacter le distributeur leur ayant vendu le produit, ou à se renseigner auprès de leur mairie pour savoir où et comment ils peuvent se débarrasser de ce produit afin qu'il soit recyclé en respectant l'environnement.

Les entreprises sont invitées à contacter leur fournisseur et à consulter les conditions de leur contrat de vente. Ce produit ne doit pas être éliminé avec les autres déchets commerciaux.

## 1. Introduction

Le CopperLanBis est un pont SHDSL.bis multi-débit symétrique pour ligne 2 ou 4 fils. La modulation de type TCPAM confère des caractéristiques de transmissions optimales :

- spectre conforme aux exigences des opérateurs
- débit élevé jusqu'à 15.4MBPS par paire
- mode 2 paires : bonding EFM, IEEE802.3ah
- multiples débits en ligne pour fournir le meilleur débit selon les caractéristiques de la ligne
- transmission conforme aux standards UIT-T G.991.2 et G994.1
- transmission avec annulation d'écho pour une meilleure performance en présence de diaphonie et de bruit
- la modulation G.SHDSL.bis n'est pas compatible avec un splitter. La ligne ne peut pas être partagée avec un poste téléphonique.

## 1.1. Interface LAN

Le CopperLanBis s'interface aux autres équipements du réseau local par ses ports LAN Ethernet 10/100 Base TX MDI/MDI-X (Connecteur RJ45).

Le pont transmet toutes les trames Ethernet du réseau local, sans exception (y compris les trames de diffusion - Broadcast).

Le filtrage consiste à ne transmettre que les trames dont l'adresse Ethernet de destination est inconnue localement, c'est à dire qu'il ne transmet pas les trames dont la station de destination est locale. Cette fonctionnalité optimise le trafic entre les CopperLanBis et augmente le débit apparent côté réseau local. Pour filtrer, l'interface mémorise les adresses des stations locales dans une mémoire de 1000 adresses. L'adresse des stations n'émettant et ne recevant aucune trame pendant environ 300 secondes, est supprimée automatiquement de la mémoire (principe de vieillissement des adresses, ou Aging).

## 1.2. Interface ligne DSL

Le CopperLanBis se connecte au travers d'une ligne spécialisée 2 fils ou 4 fils à continuité métallique à l'équipement distant:

- CXR CopperLanBis,
- CXR CopperWayBis,
- CXR SpeederLanBis,
- Autre équipement G-SHDSL.bis : consulter CXR.

## 1.3. Mise en service

Le CopperLanBis est simple à mettre en œuvre. Aux extrémités de la ligne, un modem doit être CO (Central Office ou LTU Line Termination Unit, ou Equipement de Terminaison de Réseau) et l'autre CPE (Customer Permises Equipment ou NTU Network Termination Unit, ou Equipement de Terminaison de Ligne).

Le CopperLanBis propose un mode de connexion automatique dans lequel il teste la ligne pour s'y connecter au meilleur débit possible. Ce mode automatique peut être inhibé pour sélectionner un débit déterminé : dans une configuration de type opérateur / abonné par exemple, l'opérateur fixe côté central le débit fourni, le modem abonné s'adapte automatiquement au débit offert par le central. L'opérateur n'a ainsi pas besoin d'agir sur la configuration du modem côté abonné.

## 1.4. Configuration

Le CopperLanBis peut être administré au travers d'un LAN en http ou https.

# 2. Installation

#### **Accessoires**

- Un cordon RJ45-RJ45 et adaptateur RJ45-DB9 (réf.7055031517) pour le port d'administration
- Un bloc d'alimentation 220V-5V (modèles E/U/J/ME/MU/MJ)
- Un bloc d'alimentation 220V-48V (modèles POE et M-POE)
- Un cordon RJ45 Ligne spécialisée
- Un bornier 3 points (alimentation 48Vdc)
- Le présent manuel sur le CD-ROM CXR regroupant l'ensemble des manuels.

## **Raccordement**

Connecter votre modem selon le schéma suivant. Vue de la face avant.

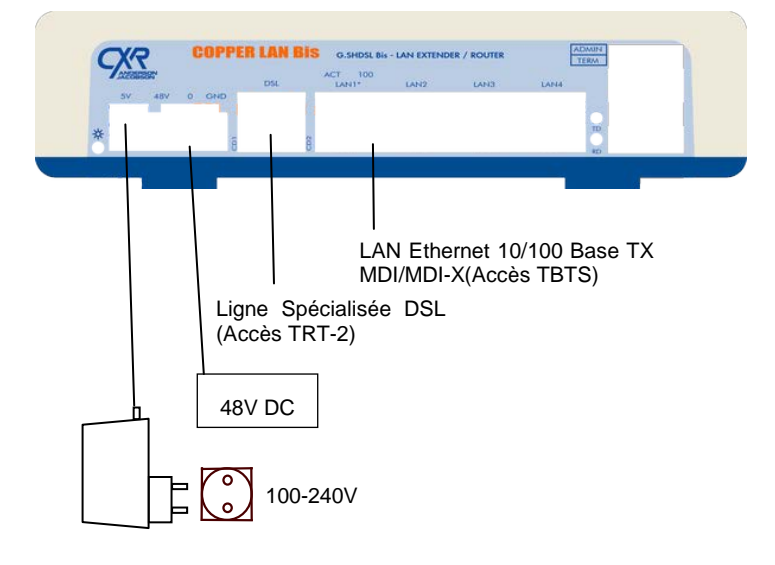

- Pour le respect des normes de sécurité, il est impératif d'utiliser les accessoires (bloc alimentation et cordon) fournis avec votre matériel.
- Les ports LAN seront raccordés indifféremment à des stations (PC...) ou à des SWITCHS ou HUBS par des câbles droits ou croisés.

## Mise sous tension

• L'adaptateur secteur est le seul dispositif de sectionnement. Ainsi, la prise de courant doit être installée à proximité du matériel et doit être aisément accessible.

# 3. Face avant - Indicateurs

## 3.1. Face Avant

En face avant du coffret CopperLanBis sont disposés des indicateurs lumineux. Les différents indicateurs permettent de connaître l'état de l'équipement.

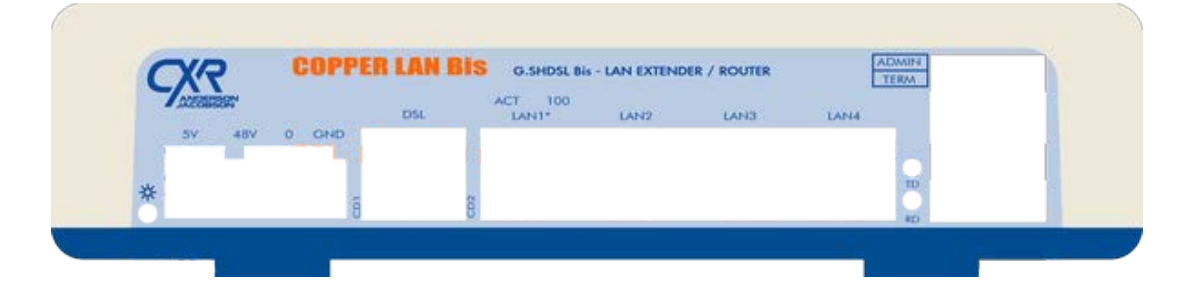

| Indicateurs                  | Fonction                                                                                                    |
|------------------------------|----------------------------------------------------------------------------------------------------|
| 魯 / POWER                    | Indique que l'équipement est sous tension. Clignote pendant le démarrage du produit ou lors d'une mise<br>à jour du firmware.                  |
| CD1, CD2<br>(Carrier Detect) | Allumé lorsque le CopperLanBis est connecté à la porteuse du distant.<br>Clignote lors de la recherche de la porteuse de l'équipement distant. |
| TD                           | Clignote lorsque le port TERMINAL émet des données.                                                                                            |
| RD                           | Clignote lorsque le port TERMINAL reçoit des données.                                                                                          |

Chaque port LAN (1 à 4) possède deux indicateurs lumineux :

| Indicateurs | Fonction                                                                                |
|-------------|-----------------------------------------------------------------------------------------|
| ACT         | Allumé lorsque le port est connecté.                                                    |
|             | Clignote lorsque le port est connecté et échange des trames.                            |
| 100         | Allumé lorsque le port est connecté à 100 Mbit/s.                                       |
|             | Eteint lorsque le port est connecté à 10 Mbit/s (ou déconnecté si LINK/ACT est éteint). |

Il est possible de connecter le port ADMIN au port série d'un ordinateur (19200,8,N,1). Cette connexion n'est pas indispensable au fonctionnement de l'équipement. Elle est temporaire en phase d'installation et de tests.

# 4. Interconnexion de réseau local

L'application la plus usuelle du CopperLanBis est l'interconnexion de réseau local en mode bridge :

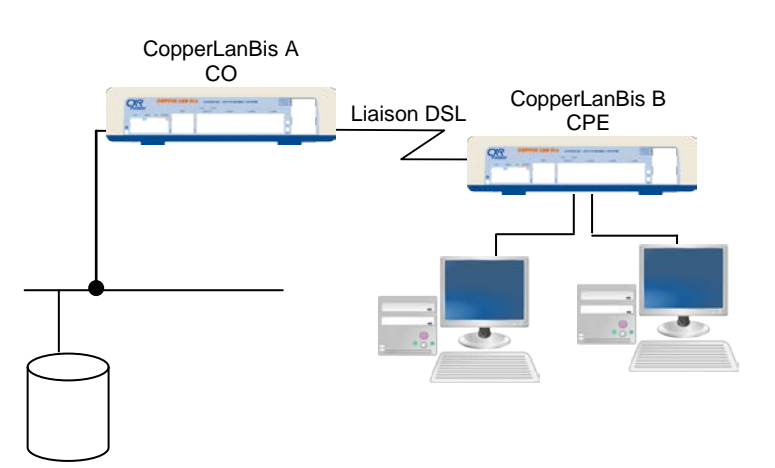

# 5. Exploitation et configuration

Ce chapitre décrit l'exploitation du CopperLanBis au travers de l'interface web.

Le CopperLanBis doit être raccordé par un de ses ports LAN en face avant à un ordinateur disposant d'un navigateur internet.

L'adresse IP par défaut du CopperLanBis est 192.168.1.1.

L'exploitation du CopperLanBis est réalisée par des menus interactifs web.

L'utilisation des menus web offre des avantages précieux, dont la simplicité, la rapidité, la clarté, l'aide en ligne.

## 5.1. Mots de passe

La configuration du CopperLanBis est protégée par mot de passe.

Il y a 2 utilisateurs possibles :

| Utilisateur web Utilisateur ssh / port ADMIN |          | Mot de passe | Description                                               |  |
|----------------------------------------------|----------|--------------|-----------------------------------------------------------|--|
| admin                                        | root     | admin        | Administrateur (accès complet)                            |  |
| operator                                     | operator | operator     | Opérateur (visualisation de l'état du produit uniquement) |  |

Accès au CopperLanBis :

- Web https

L'interface web du CopperLanBis est accessible à l'adresse https://192.168.1.1 avec les identifiants de l'administrateur.

| Authentification re | Authentification requise                                                                                        |  |  |
|---------------------|----------------------------------------------------------------------------------------------------|--|--|
| •                   | Le site http://10.45.130.60 demande un nom d'utilisateur et un mot de passe. Le site indique : « copperlanbis » |  |  |
| Utilisateur :       | admin                                                                                                    |  |  |
| Mot de passe :      | •••••                                                                                                    |  |  |
|                     | OK Annuler                                                                                                    |  |  |

- Web http

Si le service http est actif, il est également possible d'accéder au CopperLanBis à l'adresse http://192.168.1.1.

#### - V24 port ADMIN

Connecter le cordon RJ45-RJ45 et l'adaptateur RJ45-DB9 (réf.7055031517) sur le port d'administration ADMIN au PC. Saisir l'identifiant **root/admin**.

#### 5.2. Menus interactifs web

Les menus du CopperLanBis sont organisés en trois catégories :

- configuration du produit Configuration : état du produit
- Statuts :
- maintenance du produit Système :

|                             | I              | CopperLanBis                  | Site : CopperLanBisHaut61<br>SN : 1101000047049 - 1311<br>Version : SW1.13, HW123660-02<br>Mode : Bridge<br>Uptime : 1:03<br>Utilisateur : admin |
|-----------------------------|----------------|-------------------------------|----------------------------------------------------------------------------------------------------|
| Configuration               | Configuration  |                               |                                                                                                    |
| Configuration               | Divers         |                               |                                                                                                    |
| DSL                         | Langue :       | Français V                    |                                                                                                    |
| DNS                         | Site -         | Connerl anBisHaut61           |                                                                                                    |
| QOS                         | Mode :         | Bridge Redémarrade nécessaire |                                                                                                    |
| SINMP                       | moue.          | Dinge Nevernamage nevessaire  |                                                                                                    |
| <u>ote</u><br>Miani         | - ·            |                               |                                                                                                    |
| Switch                      | Services       |                               |                                                                                                    |
| Serveur port                | Serveur http : | on Redemarrage nécessaire     |                                                                                                    |
| Statuts                     | Serveur ftp :  | on    Redémarrage nécessaire  |                                                                                                    |
| Système                     | sshd :         | on 🛛 🖌 Redémarrage nécessaire |                                                                                                    |
| DSL                         | ripd :         | off   Redémarrage nécessaire  |                                                                                                    |
| Statuts réseau              |                |                               |                                                                                                    |
| Route                       | Syslog         |                               |                                                                                                    |
| <u>STP</u>                  | Adresse IP :   | 0.0.0.0 0.0.0.0 local         |                                                                                                    |
| Switch                      |                |                               |                                                                                                    |
| Serveur port ts             | Serveur NTP    |                               |                                                                                                    |
| <u>Journal évt.</u>         | Adresse IP :   | 0.0.0.0 0.0.0.0 désactivé     |                                                                                                    |
| Système                     |                |                               |                                                                                                    |
| Backup                      |                |                               |                                                                                                    |
| Firmeword                   | Appilquer      |                               |                                                                                                    |
| Padámarraga                 |                |                               |                                                                                                    |
| ixeuemanaye                 |                |                               |                                                                                                    |
|                             |                |                               |                                                                                                    |
| ©2011 CXR Anderson Jacobson |                |                               |                                                                                                    |

Site : Nom du site

SN : Numéro de série du CopperLanBis

Version : Version logiciel et matériel

Mode : Bridge

Uptime : Indique depuis quand fonctionne le système

Utilisateur : Utilisateur connecté à l'interface

## 5.2.1. Menu Configuration

| Divers                   |              |                                                                                                    |
|--------------------------|--------------|----------------------------------------------------------------------------------------------------|
| Langue :                 | Français     |                                                                                                    |
| Site :                   | CopperlanBis |                                                                                                    |
| Mode :                   | Bridge       | 💌 📃 Redémarrage nécessaire                                                                                                    |
|                          |              |                                                                                                    |
| Sanvioas                 |              |                                                                                                    |
| Consur litter            |              |                                                                                                    |
| Serveur nup :            | Jun          | Regemanage necessaire                                                                                                    |
| Serveur ftp :            | on           | 🗾 Redémarrage nécessaire                                                                                                    |
|                          |              |                                                                                                    |
| sshd :                   | on           | Redémarrage nécessaire                                                                                                    |
| sshd :<br>ripd :         | on<br>off    | Redémarrage nécessaire           Redémarrage nécessaire         Image nécessaire         Image nécessair |
| sshd :<br>ripd :         | on<br>off    | Redémarrage nécessaire           Redémarrage nécessaire         Image nécessaire         Image nécessair |
| sshd:<br>ripd:<br>Syslog | on<br>off    | <ul> <li>Redémarrage nécessaire</li> <li>Redémarrage nécessaire</li> </ul>                                                                                                    |

### Appliquer Redémarrer

Sélectionner le paramètre à modifier avec la souris. Valider les réglages avec le bouton Appliquer.

Certains paramètres nécessitent un redémarrage du produit. Dans ce cas un message apparaît en haut du menu.

Ce menu permet de régler les paramètres de l'interface utilisateur :

- > la langue d'affichage des menus : Français ou Anglais.
- > le nom du site : identifie l'équipement (20 caractères max.). Ce nom est affiché dans l'entête des pages.
- le mode de fonctionnement : bridge (pont)

#### Serveur http:

Valider ce champ pour permettre l'administration de l'équipement via http. Le serveur https du CopperLanBis est toujours actif.

#### Serveur ftp :

Valider ce champ pour permettre la mise à jour du code (firmware) du CopperLanBis via FTP. Le CopperLanBis est alors serveur FTP, il accepte les connexions de l'administrateur. Il faut alors lui envoyer le fichier de firmware fourni par CXR (\*.mki) en binary (bin) sous le nom update.mki (put update.mki).

#### sshd :

Valider ce champ pour permettre l'administration de l'équipement via ssh.

### ripd :

Valider ce champ pour activer le service RIP. Le fichier de configuration de rip est stocké dans /syscfg/zebra.conf et /syscfg/ripd.conf.

## syslog :

Entrer une adresse IP valide pour transmettre les log à une machine distante.

Lors de la validation par le bouton « Appliquer » ces paramètres sont sauvés en mémoire non volatile. Il peut être proposé de réinitialiser le CopperLanBis pour prendre en compte ces modifications sinon elles seront exploitées au prochain redémarrage du CopperLanBis.

## 5.2.2. Paramètres DSL

| ovider Bridge                                         |                                        |
|-------------------------------------------------------|----------------------------------------|
| Activation :                                          | off                                    |
| S-TPID :                                              | 0x88A8 👻                               |
| S-VID:                                                | 101                                    |
| auvegarder                                            |                                        |
| Sauvegarder                                           |                                        |
| auvegarder<br>N<br>Type :                             | static                                 |
| auvegarder<br>N<br>Type :<br>Adresse IP :             | static                                 |
| auvegarder<br>N<br>Type :<br>Adresse IP :<br>Masque : | static<br>192.168.1.1<br>255.255.255.0 |

## Provider Bridge

#### Activation :

Valider ce paramètre pour activer le tag Provider Bridge.

#### S-TPID :

Valeur du service tag : 0x88A8, 0x8100 ou 0x9100.

## S-VID :

Renseigner le service VID.

## WAN

### Adresse IP :

Renseigner l'adresse IP de l'équipement.

## Masque de sous-réseau :

Renseigner le masque en cohérence avec l'adresse IP et le réseau utilisé.

#### Passerelle :

Renseigner l'adresse de passerelle (routeur) permettant d'atteindre l'équipement depuis un autre réseau. Laisser ce paramètre à 0.0.0.0 s'il n'y a pas de routeur sur le réseau.

| DSL                                      |                                                            |   |                                                        |  |  |  |  |  |
|------------------------------------------|------------------------------------------------------------|---|--------------------------------------------------------|--|--|--|--|--|
| Mode DSL :                               | CO                                                         | ~ |                                                        |  |  |  |  |  |
| Paires :                                 | 4W                                                         | * |                                                        |  |  |  |  |  |
| Vitesse:                                 | AUTO                                                       | * | par paire                                              |  |  |  |  |  |
|                                          |                                                            |   | Vitesse > 5.7MBPS sur ligne courtes < 2km.             |  |  |  |  |  |
| Vitesse étendue                          |                                                            |   | Vitesse > 11.4MBPS sur lignes très courtes et          |  |  |  |  |  |
| maximale                                 | OFF                                                        | * | faihlement hruitées < à 1 km                           |  |  |  |  |  |
| maximare                                 |                                                            |   |                                                        |  |  |  |  |  |
|                                          |                                                            |   | (PAMboc: modulation)                                   |  |  |  |  |  |
| Annexe :                                 | Annexe B                                                   | × |                                                        |  |  |  |  |  |
| Optimisation vitesse                     | off                                                        | ~ | Optimise la vitesse de connexion par essais successif  |  |  |  |  |  |
| Marge au bruit CC :                      | 7 dB                                                       | * | Valeur par défaut : 6 dB                               |  |  |  |  |  |
| Marge au bruit WC :                      | -6 dB                                                      | * | Valeur par défaut : OFF                                |  |  |  |  |  |
| Power Backoff :                          | AUTO                                                       | ~ | Puissance du signal en ligne. Valeur par défaut : auto |  |  |  |  |  |
| Ajustement de la marge WC                | Ajustement de la marge WC en fonction du niveau de bruit ; |   |                                                        |  |  |  |  |  |
| - lignes multipaires bruitées :          | de 0 à 6 dB ou plus                                        | S |                                                        |  |  |  |  |  |
| lignes peu bruitées : de -6 à 0dB ou OFF |                                                            |   |                                                        |  |  |  |  |  |

## DSL

Mode DSL :

Régler CO sur un équipement et CPE sur l'équipement distant. CO correspond à LTU et CPE correspond à NTU.

#### Paires :

Régler 2W si la connexion est sur 1 paire et 4W pour 2 paires.

#### Vitesse :

Choisir le mode AUTO pour laisser les équipements choisir la vitesse maximum de la ligne utilisée. Dans la plupart des cas ce mode donne des résultats satisfaisants. Sur certaines lignes (ou si des conditions anormales de bruits ont lieu durant le test) ce mode peut échouer ou donner des résultats erronés. Réessayer ou choisir un débit manuellement.

Choisir un débit N x 64 kbit/s de 192 à 5696 kbit/s. L'équipement distant doit être réglé sur le même débit ou sur AUTO. Si le débit fixé est trop important pour la qualité de la ligne, alors la connexion échouera.

Le débit est fixé par paire.

#### Vitesse étendue maximale :

Vitesse étendue de 5.7MBPS à 15.4MBPS modulé en TCPAM32/64/128. Ce paramètre règle la vitesse maximale étendue. Utiliser 15.4MBPS sur le CPE. Ce paramètre inhibe le réglage de vitesse « standard ».

#### Annexe (CO uniquement) :

Ce paramètre règle les spécificités régionales des lignes utilisées :

Annexe A (G.991.2 Annexe A) utilisé sur le continent Nord Américain.

Annexe B (G.991.2 Annexe B) utilisé en Europe (valeur par défaut).

#### Optimisation vitesse (CO uniquement) :

Optimise le débit de connexion DSL par essais successifs. Ce mode augmente le temps de connexion.

#### Marge au bruit CC (courante) (CO uniquement) :

Ce critère permet de définir une marge de sécurité sur le rapport Signal / Bruit à respecter lors du calcul de la vitesse maximale supportée par la ligne. Les valeurs 0 à 21 dB sont possibles. Il est recommandé d'utiliser une valeur supérieure à 7dB pour de bons résultats.

#### Marge au bruit WC (pire : tenant compte d'un bruit virtuel de 49 modulations SHDSL) (CO uniquement) :

Ce critère permet de définir une marge de sécurité sur le rapport Signal / Bruit à respecter lors du calcul de la vitesse maximale supportée par la ligne si celle-ci est bruitée par 49 modulations SHDSL. Les valeurs -10 à 21 dB sont possibles. Régler ce paramètre -6dB dans la majorité des cas. Dans le cas d'une ligne bruitée, les valeurs recommandées sont 0 à 6dB ; pour une ligne faiblement bruitée : -6 à 0dB.

#### Power Backoff (CO uniquement) :

Ce paramètre règle l'atténuation de la puissance d'émission. Laisser ce paramètre sur auto par défaut.

# Appuyer sur le bouton « Sauvegarder » pour écrire la configuration. Les modifications ne seront exploitées qu'au prochain redémarrage.

Appuyer sur le bouton « Appliquer » pour prendre en compte immédiatement les modifications.

# 5.2.3. Paramètres DNS

| Configuration DNS    |                            |                               |
|----------------------|----------------------------|-------------------------------|
| DNS                  | Renseigner l'adresse IP du |                               |
| DNS0:                | 0.0.0.0                    | DNSU: DNS principal.          |
| DNS1:                | 0.0.0.0                    | <b>DNS1</b> : DNS secondaire. |
| 0.0.0.0 => désactivé |                            |                               |
|                      |                            |                               |
| Appliquer            |                            |                               |

Renseigner l'adresse IP du serveur DNS. Pour désactiver ce paramètre, saisir 0.0.0.0.

## 5.2.4. Paramètres QoS

| QoS                          | QoS         |           |          |       |    |          |         |    |    |          |       |    |    |         |         |      |
|------------------------------|-------------|-----------|----------|-------|----|----------|---------|----|----|----------|-------|----|----|---------|---------|------|
| Active                       | Activer QoS |           |          |       |    |          |         |    |    |          |       |    |    |         |         |      |
|                              | A           | ctiver (  | QoS:     | on    |    | •        |         |    |    |          |       |    |    |         |         |      |
|                              |             |           |          |       |    |          |         |    |    |          |       |    |    |         |         |      |
| Priorité queues              |             |           |          |       |    |          |         |    |    |          |       |    |    |         |         |      |
| Rapport: haute (haute/basse) |             |           |          |       |    |          |         |    |    |          |       |    |    |         |         |      |
|                              |             |           |          |       |    |          |         |    |    |          |       |    |    |         |         |      |
| Priorit                      | tė ToS      | 5         |          |       |    |          |         |    |    |          |       |    |    |         |         |      |
| Niveau                       | 705 0 (     | bas) ol   | i 1 (hai | it)   |    |          |         |    |    |          |       |    |    |         |         |      |
| TOS                          | 0           | 1         | 2        | 3     | 4  | 5        | 6       | 7  | 8  | 9        | 10    | 11 | 12 | 13      | 14      | 15   |
| Niveau                       | 0           | 0         | 0        | 0     | 0  | 0        | 0       | 0  | 0  | 0        | 0     | 0  | 0  | 0       | 0       | 0    |
| TOS                          | 16          | 17        | 18       | 19    | 20 | 21       | 22      | 23 | 24 | 25       | 26    | 27 | 28 | 29      | 30      | 31   |
| Niveau                       | 0           | 0         | 0        | 0     | 0  | 0        | 0       | 0  | 0  | 0        | 0     | 0  | 0  | 0       | 0       | 0    |
| TOS                          | 32          | 33        | 34       | 35    | 36 | 37       | 38      | 39 | 40 | 41       | 42    | 43 | 44 | 45      | 46      | 47   |
| Niveau                       | 0           | 0         | 0        | 0     | 0  | 0        | 0       | 0  | 0  | 0        | 0     | 0  | 0  | 0       | 0       | 0    |
| TOS                          | 48          | 49        | 50       | 51    | 52 | 53       | 54      | 55 | 56 | 57       | 58    | 59 | 60 | 61      | 62      | 63   |
| Niveau                       | 0           | 0         | 0        | 0     | 0  | 0        | 0       | 0  | 0  | 0        | 0     | 0  | 0  | 0       | 0       | 0    |
| Effac                        | cer         |           |          |       |    |          |         |    |    |          |       |    |    |         |         |      |
|                              |             |           |          |       |    |          |         |    |    |          |       |    |    |         |         |      |
| Limita                       | tion d      | e ban     | de pa    | ssant | e  |          |         |    |    |          |       |    |    |         |         |      |
| 0 pour o                     | désactiv    | er la lin | nitation |       |    |          |         |    |    |          |       |    |    |         |         |      |
| Débit n                      | ninimun     | 1 32KBI   | PS       |       |    |          |         |    |    |          |       |    |    |         |         |      |
| Port                         | F           | Priorité  | basse    | 2     | 1  | Priorité | é haute |    |    | Priorité | basse |    |    | Priorit | é haute | i.   |
| - on                         |             | Emis      | sion     |       |    | Emis     | sion    |    |    | Réce     | ption |    |    | Réce    | ption   |      |
| lan1                         |             | 0         | KBP      | S     |    | 0        | KBF     | 'S |    | 0        | KBP   | S  |    | 0       | KBF     | °S 🛛 |
| lan2                         |             | 0         | KBP      | s     |    | 0        | KBF     | °S |    | 0        | KBP   | S  |    | 0       | KBF     | °S   |
| lan3                         |             | 0         | KBP      | s     |    | 0        | KBF     | °S |    | 0        | KBP   | S  |    | 0       | KBF     | °S   |
| lan4                         |             | 0         | KBP      | S     |    | 0        | KBF     | 'S |    | 0        | KBP   | S  |    | 0       | KBF     | °S   |
| DSL                          |             | 0         | KBP      | S     | 1  | 0        | KBF     | 'S |    | 0        | KBP   | S  |    | 0       | KBF     | °S   |
|                              |             |           |          |       |    |          |         |    |    |          |       |    |    |         |         |      |
| Appl                         | liquer      |           |          |       |    |          |         |    |    |          |       |    |    |         |         |      |
|                              |             |           |          |       |    |          |         |    |    |          |       |    |    |         |         |      |

Le CopperLanBis exploite le champ DSCP de l'entête IP pour gérer les priorités de trafic. Il dispose de deux queues d'émission par port, une basse priorité et une haute priorité. En cas de congestion, la queue de priorité haute bénéficie d'une priorité réglable.

## Activer QoS :

Valider ce paramètre pour activer la qualité de service.

## Rapport priorité queues :

Le CopperLanBis a 2 queues d'émission : une basse et une haute.

Régler le ratio entre la queue haute et la queue basse d'émission.

| Rapport | Queue haute                                   | Queue basse |
|---------|-----------------------------------------------|-------------|
| haute   | Emet les paquets de<br>cette queue en premier |             |
| 10/1    | 10                                            | 1           |
| 5/1     | 5                                             | 1           |
| 2/1     | 2                                             | 1           |

## Priorité ToS :

Choisir la queue 0 (basse) ou 1 (haute) pour chacune des 64 valeurs possibles du champ ToS.

#### Limitation de bande passante :

Régler la limitation de bande passante de la queue basse et de la queue haute en émission et en réception pour chaque port LAN. La valeur 0 permet de désactiver cette limitation.

### 5.2.5. Paramètres d'administration SNMP

Le serveur SNMP (Simple Network Management Protocol) permet de fournir des états et de générer des alarmes (TRAP SNMP).

#### snmpd :

Valider ce paramètre pour activer le serveur SNMP.

| SNMP                |                        |   |  |
|---------------------|------------------------|---|--|
| snmpd :             | on                     | ~ |  |
| Trap :              | on                     | ~ |  |
| Adr. Trap type 0 :  | 10.45.21.130           |   |  |
| Communauté trap 0 : | public                 |   |  |
| Adr. Trap type 1 :  | 0.0.0.0                |   |  |
| Communauté trap 1 : | public                 |   |  |
|                     |                        |   |  |
| Communauté lect. :  | public                 |   |  |
| sysLocation :       | Paris - France         |   |  |
| sysContact :        | CXR                    |   |  |
|                     |                        |   |  |
| MIB :               | <u>Télécharger MIB</u> |   |  |
|                     |                        |   |  |
|                     |                        |   |  |
| Appliquer           |                        |   |  |

## Liste des TRAPs SNMP :

Des traps SNMP sont émis (si le paramètre « trap SNMP » est actif), vers les adresses « Addr. Trap 1 » et « Addr. Trap 2 », ils informent :

- 1. du démarrage de l'équipement (coldStart)
- 2. de la montée de l'Ethernet (ethernetCarrrierUp)
- 3. de la tombée de l'Ethernet (ethernetCarrrierDown)
- 4. de la montée de la liaison WAN (wanCarrierUp)
- 5. de la tombée de la liaison WAN (wanCarrierDown)

## Etats et compteurs :

La MIB est disponible sous forme d'un fichier " CopperLanBis.mib" téléchargeable via cette page web. Ce fichier à intégrer au manager SNMP décrit les paramètres, états et compteurs accessibles.

#### rap SNMP :

Si ce champ est validé, le CopperLanBis émet des traps SNMP vers les managers SNMP définis par Adr. Trap 1 et Adr. Trap 2. Sinon il n'y a pas d'émission de trap

#### Adr. Trap 1 & Adr. Trap 2 :

Renseigner l'adresse IP d'un ou deux managers SNMP vers lesquels seront envoyés les traps. Si les 2 adresses sont renseignées, les traps seront émis vers les 2 managers.

#### Communauté Trap 1 & Communauté Trap 2 :

Renseigner le nom de communauté SNMP du manager primaire et secondaire.

#### Communauté lect.:

Renseigner le nom de communauté utilisé pour la lecture des paramètres, des états et des compteurs statistiques (GET SNMP).

#### sysLocation :

Lieu snmp

#### sysContact :

Contact snmp

## 5.2.6. Paramètres STP – Spanning Tree Protocol

|           | Activation        | n: on     |                          |
|-----------|-------------------|-----------|--------------------------|
|           | Priorité du pon   | t: 32768  | 0-65535 (défaut=32768)   |
|           | Max ag            | e: 20     | 6-40 secondes (défaut=20 |
|           | Hello tim         | e: 2      | 1-10 secondes (défaut=2) |
|           | Forward dela      | y: 15     | 4-30 secondes (défaut=1  |
|           |                   |           |                          |
| Port      | Priorité          | Cout      |                          |
| DSL       | 128               | 0         |                          |
| lan1      | 128               | 0         |                          |
| lan2      | 128               | 0         |                          |
| lan3      | 128               | 0         |                          |
| lan4      | 128               | 0         |                          |
| riorite : | 0-255 (défaut=1.  | 28)       |                          |
| out : 1-  | 9999 (auto=0 ; di | éfaut=19) |                          |
|           |                   |           |                          |
| Débit (M  | lbit/s) 4 10 1    | 6 45 100  |                          |
|           |                   |           |                          |

# Appliquer Activation :

Si ce champ est validé l'équipement gère le protocole STP : cela permet de construire un réseau de CopperLanBis avec des boucles (ring) ou des liaisons redondantes.

Dans le cas d'un réseau simple (topologie "bus" par exemple) laisser ce champ sur « off » ; les autres paramètres de ce menu seront alors inutilisés.

#### Priorité du pont :

Ce champ permet de définir la priorité du pont : la valeur la plus faible désignera le pont racine (root)

#### Max Age :

Ce paramètre (en secondes) est transmis pour assurer que chaque Pont dans un réseau local a une valeur cohérente pour évaluer la durée de validité de la configuration stockée.

#### Hello Time :

C'est l'intervalle de temps (en secondes) utilisé pour la génération de BPDU de configuration (BPDU=Bridge Protocol Data Unit).

#### Forward Delay :

C'est le temps (en secondes) utilisé pour que chaque port passe à l'état Forwarding.

#### Paramètres des ports :

Ce choix permet d'entrer dans le sous-menu de réglage des paramètres des ports du Spanning Tree.

#### Priorité :

Ce champ permet de définir la priorité de chaque port: la valeur la plus faible désignera le port à utiliser. 0 - 255 (128 par défaut)

#### Cout :

Ce champ permet de définir le coût de chaque port: Auto permet à l'équipement de donner un coût en fonction de la vitesse du lien. Ainsi le trafic passera par les liaisons à plus fort débit. 0=Auto(par défaut), 1 - 9999.

## 5.2.7. Paramètres VLAN

| Mode          | Description                         |  |  |  |  |
|---------------|-------------------------------------|--|--|--|--|
| Off           | Pas de VLAN (valeur par défaut)     |  |  |  |  |
| VLAN par port | Isolation des 4 ports LAN           |  |  |  |  |
| VLAN 802.1Q   | VLAN configurable par l'utilisateur |  |  |  |  |

| Configuration VLAN                |              |          |            |  |  |  |  |  |
|-----------------------------------|--------------|----------|------------|--|--|--|--|--|
| VLAN                              |              |          |            |  |  |  |  |  |
|                                   | Mode: VLA    | N 802.1Q | *          |  |  |  |  |  |
| Réglage ports                     |              |          |            |  |  |  |  |  |
| Port                              | Ingress PVID | ) Ta     | ag sortant |  |  |  |  |  |
| lan1                              | 1            |          | UT 💌       |  |  |  |  |  |
| lan2                              | 2            |          | UT 💌       |  |  |  |  |  |
| lan3                              | 3            | [        | UT 💌       |  |  |  |  |  |
| lan4                              | 0            | [        | Т 🕶        |  |  |  |  |  |
| DSL                               | 0            |          | Т 💌        |  |  |  |  |  |
| Tag sortant : UT : untag, T : tag |              |          |            |  |  |  |  |  |
| VLAN administ                     | tration      |          |            |  |  |  |  |  |
|                                   | VLANID: 1    |          |            |  |  |  |  |  |

## Réglages ports :

Ingress PVID : tag inséré sur les paquets reçus non taggués.

Tag sortant :

- UT : supprime le tag VLAN à l'émission des paquets (port d'accès pour un PC, automate ...).
- T : ajoute le tag VLAN à l'émission des paquets (port trunk).

## VLAN administration :

Dans le cas de l'utilisation des VLAN, il est possible d'accéder au produit dans un VLAN d'administration. Laisser ce champ à 0 pour désactiver cette fonction.

## Table VLAN :

Cette table permet de configurer la matrice des VLAN.

| Table VLA | AN    |         |          |      |         |          |     |
|-----------|-------|---------|----------|------|---------|----------|-----|
| Entry     | valid | lan1    | lan2     | lan3 | lan4    | DSL      | VID |
| 0         |       | <b></b> |          |      | <b></b> | <b>V</b> | 1   |
| 1         |       |         | <b>V</b> |      | <b></b> | <b>V</b> | 2   |
| 2         |       |         |          |      | <b></b> | <b></b>  | 3   |
|           |       |         |          |      |         |          |     |

Valid :

Valide l'entrée.

lan1..4, DSL : Ports présents dans le VLAN.

## VID :

VLAN ID de l'entrée.

Exemple : les ports lan4 et DSL sont les ports trunk.

La règle 0 est valide. Elle contient les ports lan1, lan4 et DSL dans le VLAN 1. Les ports lan2 et lan3 ne sont pas membres.

## 5.2.8. Paramètres Switch

Ce menu permet de définir le mode de fonctionnement des 4 ports LAN1 à LAN4 (10 Base T / 100 Base TX).

| Port | Vites | se | Duple | ex |
|------|-------|----|-------|----|
| lan1 | auto  | •  | auto  | -  |
| lan2 | auto  | •  | auto  | -  |
| an3  | auto  | •  | auto  | -  |
| an4  | auto  | -  | auto  | -  |

# Vitesse :

Ce paramètre définit la vitesse du port :

- auto : automatique
- 10MPS
- 100MPS

## Duplex :

Ce paramètre définit le mode du port :

- auto : automatique
- half : half duplex
- full : full duplex

## 5.2.9. Paramètres serveur de port série (disponible suivant versions)

Ce menu permet de définir le mode de fonctionnement du serveur de port série.

## Serveur de port série

| Port                         | TERM          |
|------------------------------|---------------|
| Vitesse                      | 115200 🛩      |
| Format<br>Bit                | 8 💌           |
| Parité<br>Stop               | none 💌<br>1 💌 |
| Controle de flux             | None 💌        |
| Protocole Serie              | RAW 💌         |
| Protocole IP                 | UDP 💌         |
| Client / Serveur             | Serveur 💌     |
| Port local                   | 2000          |
| IP distant                   | 10.0.0.2      |
| Port distant                 | 2000          |
| Temps inter Trame            | 30            |
| Dernier Caractere<br>en Hexa | 0x13          |
| Temps Fin Trame ms           | 50            |
| Modbus Type                  | MAITRE 💌      |
| Modbus Mode                  | RTU 💌         |
| Esclave Index Sélection      | 0             |
| RS485/RS232                  | RS232 💌       |

#### Port :

Numéro du port, valeur fixe à 0 pour le CopperLanBis.

#### Vitesse :

Vitesse asynchrone (300, 600, 1200, 2400, 4800, 9600, 19200, 38400, 57600, 115200 bps).

## Format :

Nombre de bits par caractères (7 ou 8) / Parité / nombre de bits stop (1 ou 2)

## Contrôle de flux :

None : pas de contrôle de flux.

#### Mode :

**RAW** : mode de fonctionnement transparent.

## Protocole :

UDP ou TCP

## Client / Server :

En TCP uniquement :

Client

Le port prend l'initiative de joindre le port TCP distant et l'adresse IP distante.

Serveur

Dans ce cas, le port est en attente d'une connexion en provenance d'un autre port V24 qui est configuré en mode client. Si une connexion est établie sur un port en passif (serveur), une autre connexion sur ce même port en provenance d'une **autre** adresse IP source pourra avoir lieu. La cession en cours sera donc interrompue.

## Serveur exclusif

Même configuration que le mode Serveur à l'exception suivante :

Si une connexion est établie, une autre connexion sur ce même port en provenance d'une **autre** ou d'une **même** adresse IP ne pourra pas avoir lieu. La cession en cours ne sera donc pas interrompue.

#### Port local :

Numéro du port TCP/UDP local. Paramètre non utilisé en mode Client TCP

## Port distant :

Numéro du port TCP/UDP distant.

Paramètre non utilisé en mode Serveur TCP et Serveur exclusif TCP.

## 5.2.10. Statuts système

Cette page regroupe les informations usine du CopperLanBis.

| Statuts système       |                                |
|-----------------------|--------------------------------|
| Numéro de série :     | 0909000000004                  |
| Date de fabrication : | 3609                           |
| Référence matériel :  | 123660-01                      |
| Version :             | SW1.00 - 5E731E1A, HW123660-01 |
| Mémoire libre :       | 10612 KB / 30288 KB            |

## 5.2.11. Statuts DSL

Ce tableau fournit les informations relatives à la ligne DSL :

| Stat        | uts DSL      |                 |                  |                   |                       |                   |                 |      |                      |                                   |                 |
|-------------|--------------|-----------------|------------------|-------------------|-----------------------|-------------------|-----------------|------|----------------------|-----------------------------------|-----------------|
|             | Hardwa       | re: 1.2         |                  |                   |                       |                   |                 |      |                      |                                   |                 |
|             | Firmware II  | DC: 1.7.0       | )                |                   |                       |                   |                 |      |                      |                                   |                 |
|             | Firmware SD  | FE: 1.1-1       | 1.7.0            | 001               |                       |                   |                 |      |                      |                                   |                 |
|             | Vites        | se: 1139        | 92 КВР           | S                 |                       |                   |                 |      |                      |                                   |                 |
|             | Nb. tr. reçu | es: 567         | (355.9           | KB)               |                       |                   |                 |      |                      |                                   |                 |
|             | Nb. tr. émis | es: 1942        | 2 (190.9         | 9 KB)             |                       |                   |                 |      |                      |                                   |                 |
| D<br>S<br>L | Statuts      | Uptime          | M<br>o<br>d<br>e | Vitesse<br>(KBPS) | T<br>C<br>P<br>A<br>M | Marge<br>au bruit | Attn.<br>boucle | рво  | Secondes<br>erronées | Secondes<br>gravement<br>erronées | Indisponibilité |
| 1           | UP_DATA_MODE | 0 d<br>00:04:21 | со               | 5696              | 32                    | 18 dB             | 0 dB            | 5 dB | 1                    | 1                                 | 691             |
|             | Distant      |                 |                  |                   |                       | 19 dB             | 0 dB            |      |                      |                                   |                 |
| 2           | UP_DATA_MODE | 0 d<br>00:04:21 | со               | 5696              | 32                    | 19 dB             | 0 dB            | 5 dB | 1                    | 1                                 | 693             |
|             | Distant      |                 |                  |                   |                       | 19 dB             | 0 dB            |      |                      |                                   |                 |
|             |              |                 |                  |                   |                       |                   |                 |      |                      |                                   |                 |

Hardware : version DSP

Firmware IDC : version firmware

**Firmware SDFE :** version firmware AFE

Vitesse : vitesse de la connexion

**Nb. tr. reçues :** nombre de trames Ethernet reçues du distant.

**Nb. tr. émises :** nombre de trames Ethernet transmises au distant.

## Distant

| DSL               | ID                     | Model        | SN           | Info      |
|-------------------|------------------------|--------------|--------------|-----------|
| 1                 | CXR_AJ                 | CopperLanBis | 912000041011 | 123660-01 |
| Relancer la conne | xion Effacer statistic | ques         |              |           |

#### CH:

Indique le numéro de la paire DSL.

#### Statut :

Indique l'état de la connexion à l'équipement DSL distant. La liaison est établie lorsque UP\_DATA\_MODE est affiché. Pour plus d'information consulter le chapitre 7.

Uptime : Indique la durée écoulée depuis le dernier changement d'état de la connexion en jours, heures, minutes et secondes.

Mode : Indique le mode de fonctionnement (CO ou CPE).

Vitesse : Vitesse de la paire DSL.

TCPAM : Modulation de la paire DSL : 16, 32, 64 ou 128.

#### Marge au bruit :

C'est la marge au bruit du récepteur. Le niveau de signal est d'autant meilleur que cette valeur est élevée. Le taux d'erreur n'est plus correct en dessous de 3 dB. Lorsque cette valeur est à zéro la moindre perturbation provoquera une déconnexion.

#### Affaiblissement :

C'est l'estimation de l'affaiblissement de la ligne en dB. La qualité de réception est d'autant meilleure que cette valeur est faible. Un test sur table doit donner une valeur proche de 0dB.

- > Les actions possibles sur ce menu sont :
- 1) Relancer la connexion DSL: ce choix provoque la rupture de la liaison DSL. Une nouvelle connexion DSL est tentée avec les derniers paramètres sauvés (Menu 1). En mode AUTO une nouvelle qualification de la ligne est effectuée.
- 2) Remise à zéro des compteurs: ce choix remet à zéro les compteurs DSL.

#### PBO (Power Backoff) :

C'est l'atténuation de la puissance d'émission.

#### Secondes erronées, Secondes gravement erronées, Indisponibilité :

Compteurs d'erreurs du DSP.

### 5.2.12. Statuts réseau

Cette page regroupe l'état des interfaces LAN du CopperLanBis.

| Statuts réseau                                                                                            |                                                                                               |            |      |
|----------------------------------------------------------------------------------------------------|-----------------------------------------------------------------------------------------------|------------|------|
| Interface sit0                                                                                            |                                                                                               |            |      |
| MAC:                                                                                                    | 00:00:00:00:00:00                                                                             |            |      |
| Interface eth0                                                                                            |                                                                                               |            |      |
| MAC:                                                                                                    | 00:1B:7D:80:33:47                                                                             |            |      |
| Interface eth1                                                                                            |                                                                                               |            |      |
| MAC:                                                                                                    | 00:1B:7D:80:33:47                                                                             |            |      |
| Interface br0                                                                                             |                                                                                               |            |      |
| Adresse IP :                                                                                              | 10.45.130.1                                                                                   |            |      |
| Masque :                                                                                                  | 255.255.0.0                                                                                   |            |      |
| Broadcast :                                                                                               | 10.45.255.255                                                                                 |            |      |
| MAC:                                                                                                    | 00:1B:7D:80:33:47                                                                             |            |      |
| DNS                                                                                                    |                                                                                               |            |      |
| DNS0:                                                                                                    | 10.45.21.9                                                                                    |            |      |
| DNS1:                                                                                                    | 10.45.21.37                                                                                   |            |      |
| DHCP                                                                                                    |                                                                                               |            |      |
|                                                                                                    |                                                                                               |            |      |
| # 1                                                                                                    | AC                                                                                            | Adresse IP | Hote |
| Interface br0<br>Adresse IP :<br>Masque :<br>Broadcast :<br>MAC :<br>DNS<br>DNS0 :<br>DNS1 :<br>DHCP<br># | 10.45.130.1<br>255.255.0.0<br>10.45.255.255<br>00:1B:7D:80:33:47<br>10.45.21.9<br>10.45.21.37 | Adresse IP | Hote |

eth0 : interface WAN

eth1 : interfaces LAN

br0 : bridge eth0 + eth1

#### 5.2.13. Statuts routage

Cette page regroupe la liste des règles de routage du CopperLanBis.

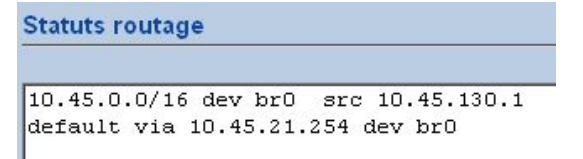

## 5.2.14. Statuts STP

Ce tableau fournit les informations relatives au STP :

| br0               |                   |                     |            |       |
|-------------------|-------------------|---------------------|------------|-------|
| bridge id         | 8000.001B7D803347 |                     |            |       |
| designated root   | 0001.00184D31DD87 |                     |            |       |
| root port         | 2                 | path cost           |            | 23    |
| max age           | 20.00             | bridge max ag       | e          | 20.00 |
| hello time        | 2.00              | bridge hello tin    | ne         | 2.00  |
| forward delay     | 15.00             | bridge forward      | l delay    | 15.00 |
| ageing time       | 300.00            |                     |            |       |
| DSL : eth0        |                   |                     |            |       |
| port id           | 8001              | state               | forwarding |       |
| designated root   | 0001.00184D31DD87 | path cost           | 0          |       |
| designated bridge | 8000.001B7D803347 | message age timer   | 0.00       |       |
| designated port   | 8001              | forward delay timer | 0.00       |       |

## 5.2.15. Statuts switch

Ce tableau fournit les informations relatives à l'état des interfaces LAN du CopperLanBis :

| Statuts S | witch     |         |         |                           |                           |                           |                           |
|-----------|-----------|---------|---------|---------------------------|---------------------------|---------------------------|---------------------------|
| Port      | Interface | Link    | Vitesse | TX Octets<br>Prio : basse | TX Octets<br>Prio : haute | RX Octets<br>Prio : basse | RX Octets<br>Prio : haute |
| lan1      | eth1.sw0  | up full | 100 MB  | 6.8 MB                    | 0.0 B                     | 4.2 KB                    | 0.0 B                     |
| lan2      | eth1.sw1  | down    | 0 MB    | 0.0 B                     | 0.0 B                     | 0.0 B                     | 0.0 B                     |
| lan3      | eth1.sw2  | down    | 0 MB    | 0.0 B                     | 0.0 B                     | 0.0 B                     | 0.0 B                     |
| lan4      | eth1.sw3  | down    | 0 MB    | 0.0 B                     | 0.0 B                     | 0.0 B                     | 0.0 B                     |

# 5.2.16. Statuts serveur de port (disponible suivant versions)

Ce tableau fournit les informations relatives à l'état du serveur de port du CopperLanBis :

| Statuts po | rt ts           |              |            |         |                   |                   |
|------------|-----------------|--------------|------------|---------|-------------------|-------------------|
| Port       | Protocole Serie | Protocole IP | IP distant | Vitesse | Données<br>émises | Données<br>reçues |
| TERM       | RAW             | UDP          |            | 115200  | 0                 | 0                 |
| Effacer st | atistiques      |              |            |         |                   |                   |

## 5.2.17. Journal des évènements

Cette page regroupe la liste des évènements du CopperLanBis. Il est possible de filtrer les évènements :

- Normal : messages relatif au produit.
- Syslog : tous les messages.
- Kernel : messages du noyau.

| Normal       Raffraichir         Jan 1 00:00:14 CopperlanBis local6.info cxrlogd: soc4e - chip v1.2       Image: Soc4e - IDC version 1.6.2         Jan 1 00:00:14 CopperlanBis local6.info cxrlogd: soc4e - PMD version 1.1-1.6.1001       Jan 1 00:00:14 CopperlanBis local6.info cxrlogd: soc4e - FrameSize=1536         Jan 1 00:00:14 CopperlanBis local6.info cxrlogd: soc4e - open product config /etc/sysconfig/product.hdf       Jan 1 00:00:14 CopperlanBis local6.info cxrlogd: soc4e - start main task         Jan 1 00:00:14 CopperlanBis local6.info cxrlogd: soc4e - start main task       Jan 1 00:00:14 CopperlanBis local6.info cxrlogd: ts - open config /syscfg/config.hdf (basekey=ts.port_list.0)         Jan 1 00:00:14 CopperlanBis local6.info cxrlogd: ts - open config /syscfg/config.hdf (basekey=ts.port_list.0)         Jan 1 00:00:14 CopperlanBis local6.info cxrlogd: ts - i/dev/ttyS0] MasterTask started pid=314         Jan 1 00:00:14 CopperlanBis local6.info cxrlogd: ts - [/dev/ttyS0] NewUdpServer port=2000         Jan 1 00:00:14 CopperlanBis local6.info cxrlogd: ts - [/dev/ttyS0] DevToNwk started pid=315         Jan 1 00:00:14 CopperlanBis local6.info cxrlogd: ts - [/dev/ttyS0] DevToNwk started pid=316         Jan 1 00:00:14 CopperlanBis local6.info cxrlogd: ts - [/dev/ttyS0] NewToDev started pid=316         Jan 1 00:00:14 CopperlanBis local6.info cxrlogd: ts - [/dev/ttyS0] NewToDev started pid=316         Jan 1 00:00:14 CopperlanBis local6.info cxrlogd: ts - [/dev/ttyS0] NewToDev started pid=316         Jan 1 00:00:14 CopperlanBis local6.info cxrlogd: ts - [/dev/ttyS0] NewToDev started pid=316                                                                         |
|----------------------------------------------------------------------------------------------------|
| Normal       Raffreichir         Jan 1 00:00:14 CopperlanBis local6.info cxrlogd: soc4e - chip v1.2       Image: CopperlanBis local6.info cxrlogd: soc4e - IDC version 1.6.2         Jan 1 00:00:14 CopperlanBis local6.info cxrlogd: soc4e - PMD version 1.1-1.6.1001       Image: CopperlanBis local6.info cxrlogd: soc4e - FrameSize=1536         Jan 1 00:00:14 CopperlanBis local6.info cxrlogd: soc4e - open product config /etc/sysconfig/product.hdf       Image: CopperlanBis local6.info cxrlogd: soc4e - open product config /etc/sysconfig/product.hdf         Jan 1 00:00:14 CopperlanBis local6.info cxrlogd: soc4e - start main task       Image: CopperlanBis local6.info cxrlogd: soc4e - start main task         Jan 1 00:00:14 CopperlanBis local6.info cxrlogd: ts - open config /syscfg/config.hdf (basekey=ts.port_list.0)       Image: CopperlanBis local6.info cxrlogd: ts - i/dev/ttyS0] MasterTask started pid=314         Jan 1 00:00:14 CopperlanBis local6.info cxrlogd: ts - i/dev/ttyS0] NewUdpServer port=2000       Image: CopperlanBis local6.info cxrlogd: ts - i/dev/ttyS0] DevToNwk started pid=315         Jan 1 00:00:14 CopperlanBis local6.info cxrlogd: ts - i/dev/ttyS0] NewToDev started pid=316       Image: CopperlanBis local6.info cxrlogd: ts - i/dev/ttyS0] NewToDev started pid=316         Jan 1 00:00:14 CopperlanBis local6.info cxrlogd: ts - i/dev/ttyS0] NewToDev started pid=316       Image: CopperlanBis local6.info cxrlogd: ts - i/dev/ttyS0] NewToDev started pid=316         Jan 1 00:00:14 CopperlanBis local6.info cxrlogd: ts - i/dev/ttyS0] NewToDev started pid=316       Image: CopperlanBis local6.info cxrlogd: ts - i/dev/ttyS0] NewToDev started pid=316 <tr< td=""></tr<> |
| Jan 1 00:00:14 CopperlanBis local6.info cxrlogd: soc4e - chip v1.2 ▲<br>Jan 1 00:00:14 CopperlanBis local6.info cxrlogd: soc4e - IDC version 1.6.2<br>Jan 1 00:00:14 CopperlanBis local6.info cxrlogd: soc4e - PMD version 1.1-1.6.1001<br>Jan 1 00:00:14 CopperlanBis local6.info cxrlogd: soc4e - FrameSize=1536<br>Jan 1 00:00:14 CopperlanBis local6.info cxrlogd: soc4e - open product config /etc/sysconfig/product.hdf<br>Jan 1 00:00:14 CopperlanBis local6.info cxrlogd: soc4e - start main task<br>Jan 1 00:00:14 CopperlanBis local6.info cxrlogd: soc4e - start main task<br>Jan 1 00:00:14 CopperlanBis local6.info cxrlogd: ts - open config /syscfg/config.hdf (basekey=ts.port_list.0)<br>Jan 1 00:00:14 CopperlanBis local6.info cxrlogd: ts - [/dev/ttyS0] MasterTask started pid=314<br>Jan 1 00:00:14 CopperlanBis local6.info cxrlogd: ts - [/dev/ttyS0] NewUdpServer port=2000<br>Jan 1 00:00:14 CopperlanBis local6.info cxrlogd: ts - [/dev/ttyS0] DevToNwk started pid=315<br>Jan 1 00:00:14 CopperlanBis local6.info cxrlogd: ts - [/dev/ttyS0] NewKToDev started pid=316<br>Jan 1 00:00:15 CopperlanBis local6.info cxrlogd: ts - [/dev/ttyS0] NewKToDev started pid=316<br>Jan 1 00:00:15 CopperlanBis local6.info cxrlogd: twebif - Configuration changed (page=configure_dsl)                                                                                                    |
| Jan 1 00:00:14 CopperlanBis local6.info cxrlogd: soc4e - IDC version 1.6.2<br>Jan 1 00:00:14 CopperlanBis local6.info cxrlogd: soc4e - PMD version 1.1-1.6.1001<br>Jan 1 00:00:14 CopperlanBis local6.info cxrlogd: soc4e - FrameSize=1536<br>Jan 1 00:00:14 CopperlanBis local6.info cxrlogd: soc4e - open product config /etc/sysconfig/product.hdf<br>Jan 1 00:00:14 CopperlanBis local6.info cxrlogd: soc4e - start main task<br>Jan 1 00:00:14 CopperlanBis local6.info cxrlogd: soc4e - start main task<br>Jan 1 00:00:14 CopperlanBis local6.info cxrlogd: ts - open config /syscfg/config.hdf (basekey=ts.port_list.0)<br>Jan 1 00:00:14 CopperlanBis local6.info cxrlogd: ts - open config /syscfg/config.hdf (basekey=ts.port_list.0)<br>Jan 1 00:00:14 CopperlanBis local6.info cxrlogd: ts - (/dev/ttyS0] MasterTask started pid=314<br>Jan 1 00:00:14 CopperlanBis local6.info cxrlogd: ts - (/dev/ttyS0] NewUdpServer port=2000<br>Jan 1 00:00:14 CopperlanBis local6.info cxrlogd: ts - (/dev/ttyS0] DevToNwk started pid=315<br>Jan 1 00:00:14 CopperlanBis local6.info cxrlogd: ts - (/dev/ttyS0] NewToDev started pid=316<br>Jan 1 00:00:15 CopperlanBis local6.info cxrlogd: ts - (/dev/ttyS0] NewToDev started pid=316<br>Jan 1 00:00:16 CopperlanBis local6.info cxrlogd: twebif - Configuration changed (page=configure_dsl)                                                                                                    |
| Jan 1 00:00:14 CopperlanBis local6.info cxrlogd: soc4e - PMD version 1.1-1.6.1001<br>Jan 1 00:00:14 CopperlanBis local6.info cxrlogd: soc4e - FrameSize=1536<br>Jan 1 00:00:14 CopperlanBis local6.info cxrlogd: soc4e - open product config /etc/sysconfig/product.hdf<br>Jan 1 00:00:14 CopperlanBis local6.info cxrlogd: soc4e - start main task<br>Jan 1 00:00:14 CopperlanBis local6.info cxrlogd: ts - open config /syscfg/config.hdf (basekey=ts.port_list.0)<br>Jan 1 00:00:14 CopperlanBis local6.info cxrlogd: ts - open config /syscfg/config.hdf (basekey=ts.port_list.0)<br>Jan 1 00:00:14 CopperlanBis local6.info cxrlogd: ts - [/dev/ttyS0] MasterTask started pid=314<br>Jan 1 00:00:14 CopperlanBis local6.info cxrlogd: ts - [/dev/ttyS0] NewUdpServer port=2000<br>Jan 1 00:00:14 CopperlanBis local6.info cxrlogd: ts - [/dev/ttyS0] DevToNwk started pid=315<br>Jan 1 00:00:14 CopperlanBis local6.info cxrlogd: ts - [/dev/ttyS0] NwkToDev started pid=316<br>Jan 1 00:00:15 CopperlanBis local6.info cxrlogd: ts - [/dev/ttyS0] NwkToDev started pid=316<br>Jan 1 00:20:46 CopperlanBis local6.info cxrlogd: webif - Configuration changed (page=configure_dsl)                                                                                                    |
| Jan 1 00:00:14 CopperlanBis local6.info cxrlogd: soc4e - FrameSize=1536<br>Jan 1 00:00:14 CopperlanBis local6.info cxrlogd: soc4e - open product config /etc/sysconfig/product.hdf<br>Jan 1 00:00:14 CopperlanBis local6.info cxrlogd: soc4e - start main task<br>Jan 1 00:00:14 CopperlanBis local6.info cxrlogd: ts - open config /syscfg/config.hdf (basekey=ts.port_list.0)<br>Jan 1 00:00:14 CopperlanBis local6.info cxrlogd: ts - i/dev/ttyS0] MasterTask started pid=314<br>Jan 1 00:00:14 CopperlanBis local6.info cxrlogd: ts - [/dev/ttyS0] NewUdpServer port=2000<br>Jan 1 00:00:14 CopperlanBis local6.info cxrlogd: ts - [/dev/ttyS0] DevToNwk started pid=315<br>Jan 1 00:00:14 CopperlanBis local6.info cxrlogd: ts - [/dev/ttyS0] NewToDev started pid=316<br>Jan 1 00:00:15 CopperlanBis local6.info cxrlogd: ts - [/dev/ttyS0] NewToDev started pid=316<br>Jan 1 00:00:15 CopperlanBis local6.info cxrlogd: monitor - eth1.sw0 UP<br>Jan 1 00:20:46 CopperlanBis local6.info cxrlogd: webif - Configuration changed (page=configure_dsl)                                                                                                    |
| Jan 1 00:00:14 CopperlanBis local6.info cxrlogd: soc4e - open product config /etc/sysconfig/product.hdf<br>Jan 1 00:00:14 CopperlanBis local6.info cxrlogd: soc4e - start main task<br>Jan 1 00:00:14 CopperlanBis local6.info cxrlogd: ts - open config /syscfg/config.hdf (basekey=ts.port_list.0)<br>Jan 1 00:00:14 CopperlanBis local6.info cxrlogd: ts - [/dev/ttyS0] MasterTask started pid=314<br>Jan 1 00:00:14 CopperlanBis local6.info cxrlogd: ts - [/dev/ttyS0] NewUdpServer port=2000<br>Jan 1 00:00:14 CopperlanBis local6.info cxrlogd: ts - [/dev/ttyS0] DevToNwk started pid=315<br>Jan 1 00:00:14 CopperlanBis local6.info cxrlogd: ts - [/dev/ttyS0] NewUdpServer port=2000<br>Jan 1 00:00:14 CopperlanBis local6.info cxrlogd: ts - [/dev/ttyS0] DevToNwk started pid=315<br>Jan 1 00:00:14 CopperlanBis local6.info cxrlogd: ts - [/dev/ttyS0] NewKoDev started pid=316<br>Jan 1 00:00:15 CopperlanBis local6.info cxrlogd: monitor - eth1.sw0 UP<br>Jan 1 00:20:46 CopperlanBis local6.info cxrlogd: webif - Configuration changed (page=configure_dsl)                                                                                                    |
| Jan 1 00:00:14 CopperlanBis local6.info cxrlogd: soc4e - start main task<br>Jan 1 00:00:14 CopperlanBis local6.info cxrlogd: ts - open config /syscfg/config.hdf (basekey=ts.port_list.0)<br>Jan 1 00:00:14 CopperlanBis local6.info cxrlogd: ts - [/dewttyS0] MasterTask started pid=314<br>Jan 1 00:00:14 CopperlanBis local6.info cxrlogd: ts - [/dewttyS0] NewUdpServer port=2000<br>Jan 1 00:00:14 CopperlanBis local6.info cxrlogd: ts - [/dewttyS0] DevToNwk started pid=315<br>Jan 1 00:00:14 CopperlanBis local6.info cxrlogd: ts - [/dewttyS0] DevToNwk started pid=316<br>Jan 1 00:00:15 CopperlanBis local6.info cxrlogd: ts - [/dewttyS0] NewToDev started pid=316<br>Jan 1 00:00:16 CopperlanBis local6.info cxrlogd: ts - [/dewttyS0] NewToDev started pid=316                                                                                                    |
| Jan 1 00:00:14 CopperlanBis local6.info cxrlogd: ts - open config /syscfg/config.hdf (basekey=ts.port_list.0)<br>Jan 1 00:00:14 CopperlanBis local6.info cxrlogd: ts - [/dev/ttyS0] MasterTask started pid=314<br>Jan 1 00:00:14 CopperlanBis local6.info cxrlogd: ts - [/dev/ttyS0] NewUdpServer port=2000<br>Jan 1 00:00:14 CopperlanBis local6.info cxrlogd: ts - [/dev/ttyS0] DevToNwk started pid=315<br>Jan 1 00:00:14 CopperlanBis local6.info cxrlogd: ts - [/dev/ttyS0] NewUdpServer port=2100<br>Jan 1 00:00:14 CopperlanBis local6.info cxrlogd: ts - [/dev/ttyS0] DevToNwk started pid=315<br>Jan 1 00:00:15 CopperlanBis local6.info cxrlogd: ts - [/dev/ttyS0] NwkToDev started pid=316<br>Jan 1 00:00:15 CopperlanBis local6.info cxrlogd: monitor - eth1.sw0 UP<br>Jan 1 00:20:46 CopperlanBis local6.info cxrlogd: webif - Configuration changed (page=configure_dsl)                                                                                                    |
| Jan 1 00:00:14 CopperlanBis local6.info cxrlogd: ts - [/dev/ttyS0] MasterTask started pid=314<br>Jan 1 00:00:14 CopperlanBis local6.info cxrlogd: ts - [/dev/ttyS0] NewUdpServer port=2000<br>Jan 1 00:00:14 CopperlanBis local6.info cxrlogd: ts - [/dev/ttyS0] DevToNwk started pid=315<br>Jan 1 00:00:14 CopperlanBis local6.info cxrlogd: ts - [/dev/ttyS0] NwkToDev started pid=316<br>Jan 1 00:00:15 CopperlanBis local6.info cxrlogd: monitor - eth1.sw0 UP<br>Jan 1 00:20:46 CopperlanBis local6.info cxrlogd: webif - Configuration changed (page=configure_dsl)                                                                                                    |
| Jan 1 00:00:14 CopperlanBis local6.info cxrlogd: ts - [/dev/ttyS0] NewUdpServer port=2000<br>Jan 1 00:00:14 CopperlanBis local6.info cxrlogd: ts - [/dev/ttyS0] DevToNwk started pid=315<br>Jan 1 00:00:14 CopperlanBis local6.info cxrlogd: ts - [/dev/ttyS0] NwkToDev started pid=316<br>Jan 1 00:00:15 CopperlanBis local6.info cxrlogd: monitor - eth1.sw0 UP<br>Jan 1 00:20:46 CopperlanBis local6.info cxrlogd: webif - Configuration changed (page=configure_dsl)                                                                                                    |
| Jan 1 00:00:14 CopperlanBis local6.info cxrlogd: ts - [/dev/ttyS0] DevToNwk started pid=315<br>Jan 1 00:00:14 CopperlanBis local6.info cxrlogd: ts - [/dev/ttyS0] NwkToDev started pid=316<br>Jan 1 00:00:15 CopperlanBis local6.info cxrlogd: monitor - eth1.sw0 UP<br>Jan 1 00:20:46 CopperlanBis local6.info cxrlogd: webif - Configuration changed (page=configure_dsl)                                                                                                    |
| Jan 1 00:00:14 CopperlanBis local6.info cxrlogd: ts - [/dev/ttyS0] NwkToDev started pid=316<br>Jan 1 00:00:15 CopperlanBis local6.info cxrlogd: monitor - eth1.sw0 UP<br>Jan 1 00:20:46 CopperlanBis local6.info cxrlogd: webif - Configuration changed (page=configure_dsl)                                                                                                    |
| Jan 1 00:00:15 CopperlanBis local6.info cxrlogd: monitor - eth1.sw0 UP<br>Jan 1 00:20:46 CopperlanBis local6.info cxrlogd: webif - Configuration changed (page=configure_dsl)                                                                                                    |
| Jan 1 00:20:46 CopperlanBis local6.info cxrlogd: webif - Configuration changed (page=configure_dsl)                                                                                                    |
|                                                                                                    |
| Jan 1 00:20:47 CopperlanBis local6.info cxrlogd: soc4e - open config /syscfg/config.hdf (basekey=dsl)                                                                                                    |
| Jan 1 00:20:47 CopperlanBis local6.info cxrlogd: soc4e - stuMode=CO wire=4 annex=B tcPAM=0 speed=auto                                                                                                    |
| snrMargin=6                                                                                                    |
| Jan 1 00:20:47 CopperlanBis local6.info cxrlogd: soc4e - User restarted connection                                                                                                    |
| Jan 1 00:21:38 CopperlanBis local6.info cxrlogd: soc4e - link3 UP 5696KBPS TCPAM32                                                                                                    |
| Jan 1 00:21:38 CopperlanBis local6.info cxrlogd: soc4e - link0 UP 5696KBPS TCPAM32                                                                                                    |
| Jan 1 00:25:43 CopperlanBis local6.info cxrlogd: webif - Configuration changed (page=configure_vlan)                                                                                                    |

## 5.2.18. Backup

Cette page permet de sauvegarder ou restaurer la configuration du CopperLanBis.

| Sauvegarde / Restaure configuration                                                                     |                                                          |
|----------------------------------------------------------------------------------------------------|----------------------------------------------------------|
| Restauration                                                                                            | Restauration :                                           |
| La configuration restaurée sera prise en compte au prochain démarrage l Parcourir Charger configuration | Charge un fichier de configuration dans le CopperLanBis. |
|                                                                                                    | Sauvegarde :                                             |
| Sauvegarde                                                                                              | Sauvegarde la configuration du CopperLanBis vers le PC.  |
| Sauvegarder configuration                                                                               |                                                          |
|                                                                                                    | Configuration usine :                                    |
| Configuration usine                                                                                     | Restore la configuration usine du Copperl anBis          |
| Configuration usine                                                                                     |                                                          |
| Redémarrage système                                                                                     |                                                          |
| Redémarrer                                                                                              |                                                          |

### 5.2.19. Password

Cette page permet de modifier le mot de passe d'accès au CopperLanBis. Entrer le mot de passe et le confirmer avant d'appliquer.

#### 6. Caractéristiques techniques

#### 6.1. Modes de transmission

- Modulation : TCPAM16/32/64/128 Trellis Coded Pulse Amplitude Modulation ۶
- Transmission conforme aux avis UIT-T : G991.2, UIT-T : G994.1, IEEE : 802.3ah, EFM Débits en ligne : de 192KBPS à 15.4MBPS par paire, par pas de 64KBPS ≻
- ≻
- Spectre utile selon le débit : de 0 à 1.5MHz ۶
- ≻ Durée de training : 45s à 5696 Kbps
- ۶ Ethernet 802.3 (transparent aux trames VLAN)
- ۶ Taille maximale des trames Ethernet : 1536
- ۶ Mémoire de trames : 64Ko
- AA Mémoire d'adresses MAC : 1000
- Filtrage des adresses MAC: pont filtrant, 802.1D
- ۶ Capacité maximum du pont dsl: 19000 trames par seconde
- POE sur port Ethernet LAN1 : 12,5W, IEEE 802.3af
- Spanning Tree: 802.1D
- ≻ VLAN par port et 802.1Q
- QoS : DSCP, rfc 2474 ≻
- ≻ Firewall et DMZ
- Port V24 adapté : 1200 bps à 115200 bps, encapsulation RAW-UDP et RAW-TCP  $\triangleright$

#### 6.2. Caractéristiques générales

| Dimensions :                    | Long x Larg x Haut : 170 x 120 x | 41 mm                      |
|---------------------------------|----------------------------------|----------------------------|
| Masse :                         | Coffret : 0,4 kg                 | Bloc alimentation : 0,1 kg |
| Consommation maximale :         | 2 A sous 5 VDC hors POE          |                            |
|                                 | 25W max , POE actif              |                            |
| Consommation moyenne :          | 5W sans POE                      |                            |
| Température de fonctionnement : | -10 à 60°C.                      |                            |
| Température de stockage :       | -10 à 70°C.                      |                            |
| Humidité relative :             | 90% sans condensation.           |                            |

Certifié conforme :

- ⊳ pour la sécurité des utilisateurs, conformément la Directive européenne 73/23/CEE, selon la norme EN.60950
- pour la compatibilité électromagnétique, conformément à la Directive européenne 89/336/CEE selon les normes EN 55022 et EN 55024. ≻

# 7. En cas de problème

Ce chapitre décrit les phases de fonctionnement du modem et permet de diagnostiquer la plupart des problèmes de mise en œuvre.

# 7.1. Phase de configuration ou d'administration

| Symptôme                                                                 | Vérifiez                                                                                                    |
|--------------------------------------------------------------------------|----------------------------------------------------------------------------------------------------|
| L'équipement ne répond<br>pas aux commandes<br>envoyées par le terminal. | <ul> <li>l'allumage permanent de la LED &amp; en face avant.</li> <li>le raccordement de la prise ADMIN au terminal ou ordinateur utilisé pour la configuration du modem au travers de l'adaptateur marqué 7055 031 517.</li> <li>Les paramètres du terminal : 19.200 BPS, 8 bits de données, 1 bit de stop, sans parité</li> <li>Lors de la mise sous tension, le CopperLanBis envoie un message d'accueil.</li> </ul> |
| L'équipement a déjà été<br>configuré.                                    | En cas de doute sur la configuration effectuée précédemment sur les équipements remettre les équipements en configuration usine avant tout nouveau paramétrage : en mode commandes. login : root password : admin root@CopperLanBis # system-config-factory                                                                                                    |
| L'équipement ne répond<br>pas aux PING.                                  | <ul> <li>L'allumage permanent de la LED LINK en face avant.</li> <li>L'établissement du LINK (voir tableau suivant).</li> <li>Qu'une adresse IP et un Masque de sous réseau sont renseignés en mode commande :<br/>login : root<br/>password : admin<br/>root@CopperLanBis # system-config-network</li> <li>Si aucune passerelle n'est utilisée, mettre passerelle à 0.0.0.0.</li> </ul>                                |

## 7.2. Connexion au LAN

| Symptôme                   | Vérifiez                                                                                                    |
|----------------------------|----------------------------------------------------------------------------------------------------|
| Le LINK Ethernet n'est pas | > Le raccordement du port LAN par un câble droit vers un switch, un hub ou vers un ordinateur.                                                        |
| établi.                    | La qualité du câble utilisé (catégorie 5 impératif pour le 100 Base TX).                                                                              |
|                            | L'équipement réseau ne supporte pas l'auto négociation 10/100 du CopperLanBis. On peut régler ce<br>paramètre sur la page de configuration du switch. |

# 7.3. Pont

| Symptôme                                                                   | Vérifiez                                                                                                    |
|----------------------------------------------------------------------------|----------------------------------------------------------------------------------------------------|
| Certaines machines ne sont<br>pas atteintes au travers des<br>CopperLanBis | Une machine à été déplacée de part et d'autre du pont: attendre environ 5 minutes et réessayer ou re-<br>initialiser les deux CopperLanBis. |

## 7.4. Connexion - recherche de porteuse

La connexion se déroule en 3 phases successives :

| Phase          | Description                                                                                                    |  |  |
|----------------|----------------------------------------------------------------------------------------------------|--|--|
| DOWN_READY     | Le modem recherche le signal émis par le modem distant. Cet état est matérialisé par:                                                                                                    |  |  |
| DOWN_NOT_READY | > la led CD clignote lentement.                                                                                                    |  |  |
|                | Le statut DSL affiche : DOWN_READY ou DOWN_NOT_READY.                                                                                                    |  |  |
|                | Dans cet état, le modem n'a pas pu détecter le signal émis par le modem distant.                                                                                                    |  |  |
|                | <ul> <li>⇒ Vérifier la continuité de paire métallique de la liaison, et le câblage de la prise RJ45 de ligne,</li> <li>⇒ Vérifier qu'un CopperLanBis est configuré en Réseau (CO) et l'autre en Line (CPE), deux équipements dans le même mode ne pouvant pas se détecter.</li> </ul> |  |  |
|                | nouvelle valeur n'est pas prise en compte sans cette réinitialisation.                                                                                                    |  |  |
| INITIALIZING   | Le modem tente de se synchroniser sur la porteuse du modem distant. Cet état est matérialisé par :                                                                                                    |  |  |
|                | Ia LED CD clignote rapidement. Le statut DSL affiche : [NITIALIZING]                                                                                                    |  |  |
|                | Dans cet état, le modem a détecté le signal émis par le modem distant, il tente une connexion au débit de                                                                                                    |  |  |
|                | sa configuration. Si la ligne ne permet pas d'atteindre ce débit, alors la négociation n'aboutit pas.                                                                                                    |  |  |
|                | <ul> <li>✓ Essayer un debit plus faible,</li> <li>⇒ Essayer une connexion en mode automatique.</li> </ul>                                                                                                    |  |  |
| UP_DATA_MODE   | Le modem est connecté, les données sont transmises. Cet état est matérialisé par:                                                                                                    |  |  |
|                | <ul> <li>la LED CD allumée sur la face avant.</li> </ul>                                                                                                    |  |  |
|                | Le statut DSL affiche : UP_DATA_MODE                                                                                                    |  |  |
|                | En cas de taux d'erreur important ou d'une connexion instable<br>⇒ Essayer un débit plus faible.                                                                                                    |  |  |

En cas de connexion difficile, il peut être nécessaire d'augmenter la marge WC à une valeur supérieure à -6dB. Il est aussi possible de diminuer la puissance d'émission manuellement avec le paramètre Power Backoff (de 0 dB puissance la plus forte à 31dB la plus basse).

#### Multipaire :

L'ajout d'une paire DSL en mode UP\_DATA\_MODE est possible sans perte de données. Par contre si une paire est interrompue, le modem resynchronise toutes les lignes DSL.

#### Micro coupures :

Le CopperLanBis est équipée d'une protection contre les micro coupures sur les liaisons DSL. Celles-ci doivent être inférieure à la seconde.

## 7.5. Evaluation de la ligne

Il peut s'avérer nécessaire de qualifier les caractéristiques de la ligne lors de la mise en œuvre des modems xDSL.

Cette ligne doit être à continuité métallique sur paires torsadées de bout en bout, ce qui exclut tout circuit numérique ou de pupin.

Les mesures suivantes permettent de vérifier qu'une ligne présente des caractéristiques correctes pour une liaison xDSL.

#### 7.5.1. Mesure de résistance

- Résistance de boucle : relier les deux fils à une extrémité et mesurer la résistance à l'autre extrémité.
- > Isolement : les deux fils étant isolés à une extrémité, mesurer la résistance entre les fils et la résistance entre chaque fil et la terre.
- Une ligne acceptable présente :
  - Résistance de boucle : inférieure à 500 Ohms
  - Résistance boucle ouverte : supérieure à 10 M Ohms
  - o Résistance fils / terre : supérieure à 10 M Ohms

## 7.5.2. Affaiblissement à 400 KHz

On admet qu'en pratique, une liaison xDSL est correctement mise en œuvre si l'affaiblissement à 400 KHz est inférieur à 28 dB.

Cette mesure est effectuée en connectant un générateur sinus réglé à 400 KHz / 0dBm à une extrémité de la ligne et un récepteur niveau / fréquence de bande passante équivalente à l'autre extrémité. Générateur et récepteur seront configurés en impédance de 120 Ohms.

#### 7.5.3. Gabarit selon le débit

Si les équipements de mesure le permettent, une mesure du gabarit de ligne peut être réalisée. Cette mesure fournit la qualification exacte de la ligne.

La ligne sera appropriée à une liaison xDSL si le gabarit présente une courbe linéaire, sans discontinuité et d'affaiblissement inférieur à 38 dB aux bandes de fréquences suivantes selon le débit du CopperLanBis.

| Débit<br>(KBPS)        | 256 | 512 | 768 | 2048 | 2320 |
|------------------------|-----|-----|-----|------|------|
| Fréquence<br>0 à (KHz) | 200 | 300 | 360 | 580  | 650  |

### 7.5.4. Synthèse

| Caractéristique                    | Mesure |
|------------------------------------|--------|
| Résistance de boucle < 500 Ohms    |        |
| Résistance d'isolement > 10 M Ohms |        |
| Affaiblissement à 400 KHz < 28 dB  |        |

Si le symptôme persiste à l'issue de ces vérifications, contactez votre revendeur, ou le service "Hot Line" de CXR :

Envoyez un e-mail à : support@cxr.fr

Téléphonez au : +33 (0) 2 37 62 88 04

## 7.6. Mise à jour du code (firmware)

La mise à jour du firmware (logiciel embarqué) des CopperLanBis est à faire :

> Pour mettre à jour un nouveau code comportant de nouvelles fonctionnalités ou des corrections.

Dans tous les cas, un fichier binaire xxx\_copperlan.mki ou update.mki sera fourni par CXR. Ce fichier peut également être pris sur le CD-ROM CXR dans le dossier "\firmware".

Deux méthodes de mise à jour sont possibles :

- > Au travers du réseau (TCP/IP) via l'interface web.
- > Au travers du réseau (TCP/IP) en mode FTP.

## 7.6.1. Au travers du réseau via l'interface Web

Se connecter à l'interface web. Aller à la page firmware.

| Mise à jour firmware   |                     |
|------------------------|---------------------|
| Mémoire libre :        | 10448 KB / 30288 KB |
| Référence matériel :   | 123660-01           |
| Numéro de série :      | 090900000004        |
| Firmware :             | Parcourir           |
|                        |                     |
| Mettre à jour Firmware |                     |

- 1. Cliquer sur « Parcourir » pour choisir le chemin où se trouve le firmware.
- 2. Cliquer sur « Mettre à jour Firmware » pour charger le firmware.
- 3. Le temps de chargement du firmware est d'environ 3 minutes. Ne pas couper l'alimentation du produit pendant cette opération.
- 4. Si le chargement a réussi, cliquer sur « Redémarrer ».

#### 7.6.2. Au travers du réseau en FTP

Cette procédure nécessite un client FTP.

- 1. Vérifier que le serveur FTP du CopperLanBis est actif : FTPD=valide dans le menu Configuration.
- 2. Sur le PC, ouvrir un client FTP vers l'adresse IP du CopperLanBis.
- Entrer le nom d'utilisateur FTP : root Entrer le mot de passe d'accès au mode Administrateur du CopperLanBis (admin par défaut).
- 4. Entrer la commande **bin**, pour télécharger en mode binaire.
- 5. Entrer la commande :
  - put 700089xx\_copperlanbis.mki /var/tmp/update.mki

Le premier paramètre **700089xx\_copperlanbis.mki** est le nom du fichier fourni par CXR. Spécifier éventuellement le chemin (D:\firmware\xxx\_copperlanbis.mki).

Le second paramètre est le nom du fichier de destination pour le CopperLanBis : c'est obligatoirement update.mki

6. Attendre la fin du transfert. Le CopperLanBis redémarre au bout de quelques secondes. Vous pouvez alors fermer la session FTP (close ou quit).

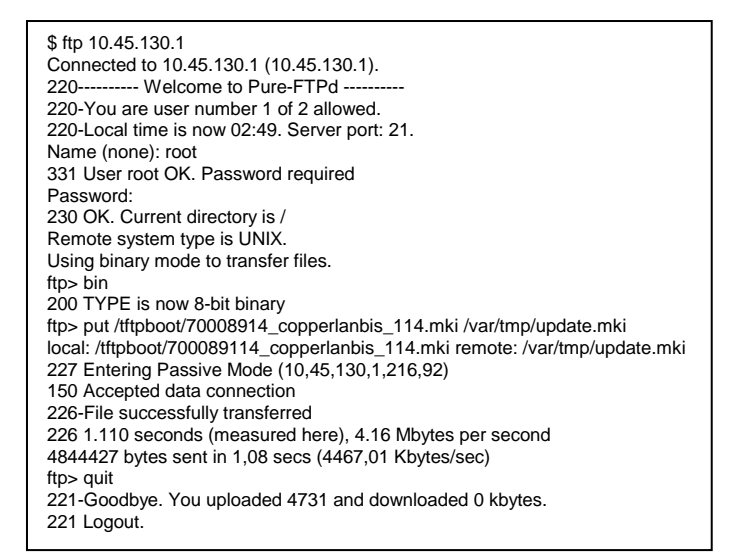

Il est souvent indispensable de mettre à jour les deux CopperLanBis connectés : pour se faire charger impérativement en premier le CopperLanBis distant. Ouvrir une deuxième session FTP et charger le CopperLanBis local. Une fois les deux CopperLanBis redémarrés et re synchronisés, fermer les sessions FTP.

# 8. Côte de fixation du boîtier

# 8.1. Fixation murale

Réaliser les trous en fonctions des vis pour la fixation murale. Le boîtier peut être monté câbles vers le dessous ou câbles sur le coté.

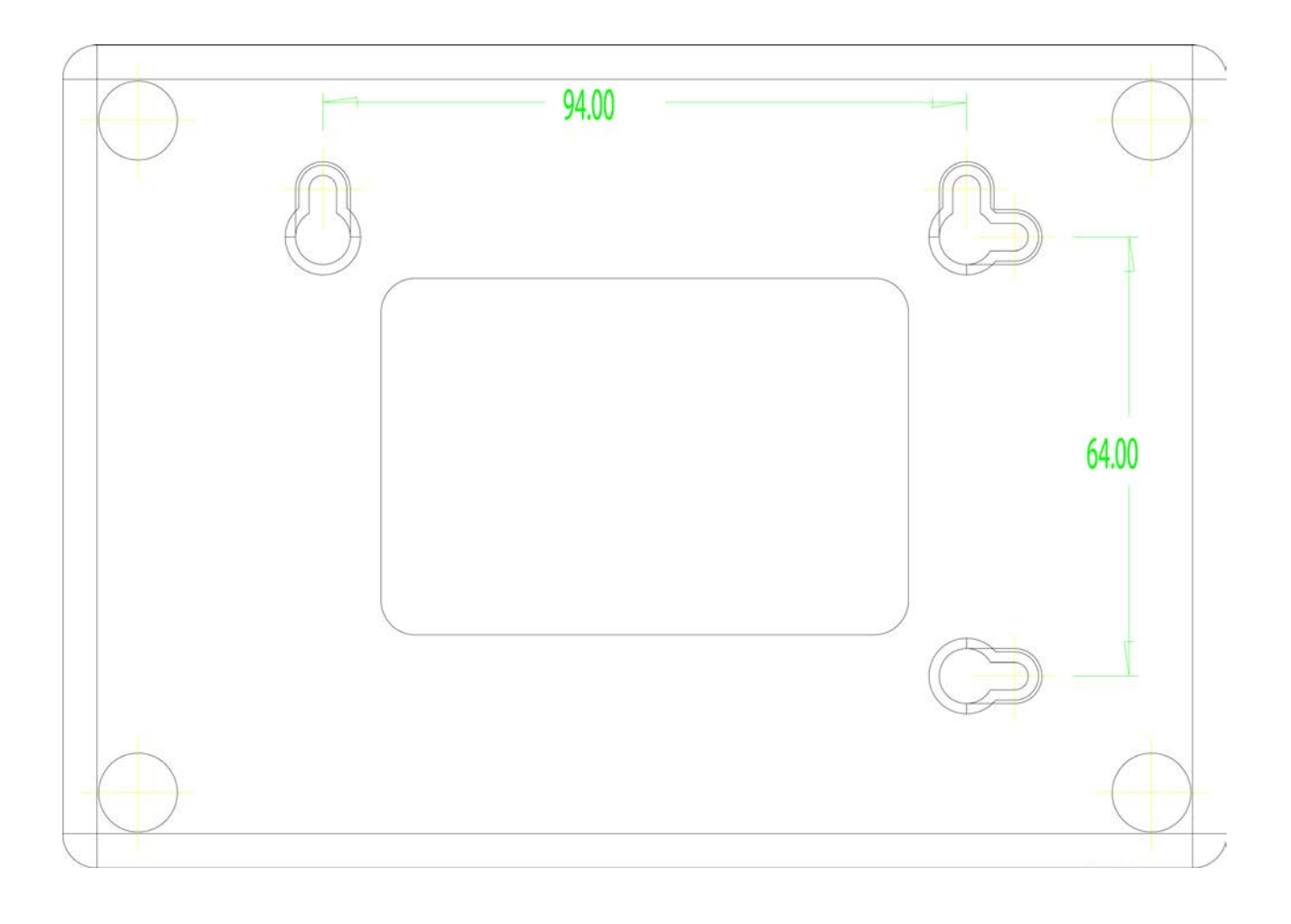

# 8.2. Fixation par Rail DIN avec accessoire

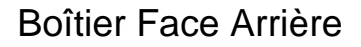

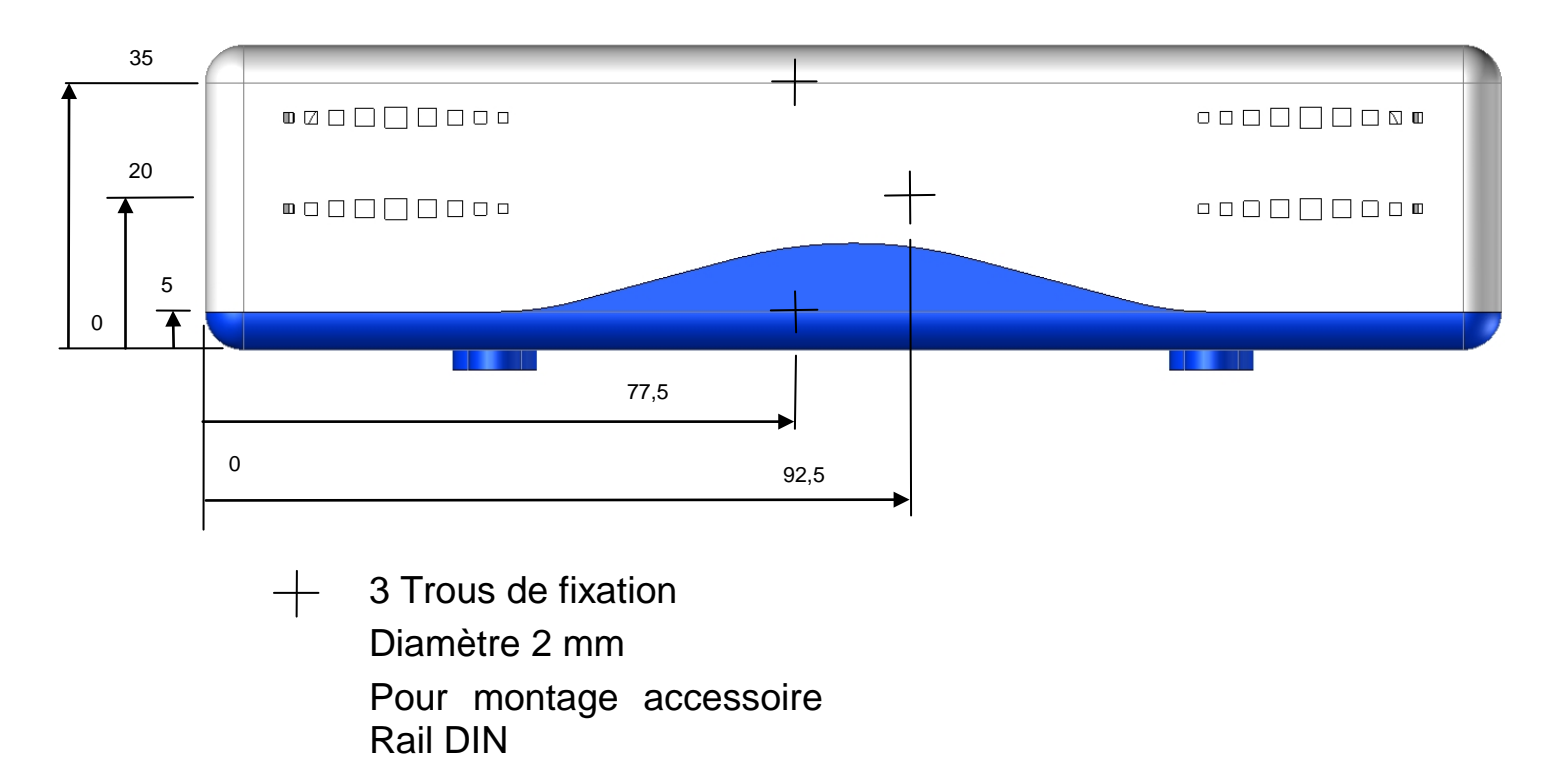

# 9. Annexes

# 9.1. Annexe A - Brochage des connecteurs

## 9.1.1. Port d'administration V24 - RJ45

Le port ADMIN en face avant permet de raccorder le terminal d'administration :

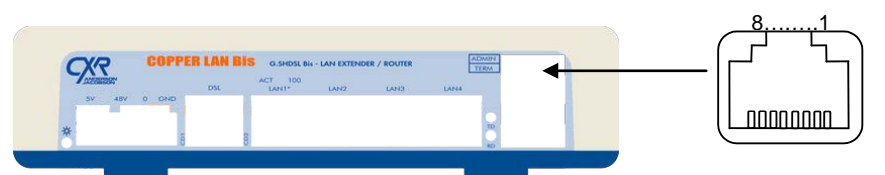

| Broche | Signal    | E/S    | Description                    | Broche DB9 |
|--------|-----------|--------|--------------------------------|------------|
| 1      | 107 - DSR | Sortie | Modem prêt - permanent         | 6          |
| 2      | 109 - CD  | Sortie | Modem connecté - permanent     | 1          |
| 3      | 108 - DTR | Entrée | Terminal prêt                  | 4          |
| 4      | 102 - GND | -      | Masse électrique               | 5          |
| 5      | 104 - RXD | Sortie | Données reçues par le terminal | 2          |
| 6      | 103 - TXD | Entrée | Données émises par le terminal | 3          |
| 7      | 106 - CTS | Sortie | Modem prêt à émettre           | 8          |
| 8      | 105 - RTS | -      |                                | 7          |

Un adaptateur (réf 7055 031 517) est fourni pour s'adapter à l'embase DB9 du port COM de la plupart des micro-ordinateurs.

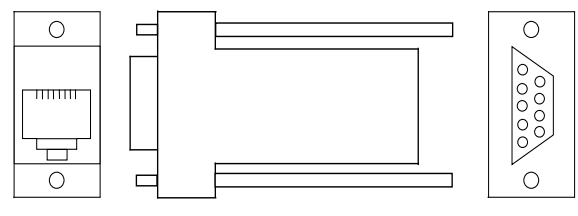

# 9.1.2. Port terminal V24 - RJ45 (disponible suivant versions)

Le port TERM en face avant permet de raccorder un terminal adapté :

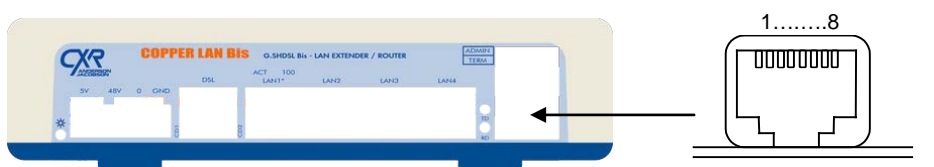

| Broche | Signal    | E/S                             | Description                    | Broche DB9 |
|--------|-----------|---------------------------------|--------------------------------|------------|
| 1      | 107 - DSR | Sortie                          | Modem prêt - permanent         | 6          |
| 2      | 109 - CD  | Entrée (J14=0) / Sortie (J14=1) | Modem connecté - permanent     | 1          |
| 3      | 108 - DTR | Entrée                          | Terminal prêt                  | 4          |
| 4      | 102 - GND | -                               | Masse électrique               | 5          |
| 5      | 104 - RXD | Sortie                          | Données reçues par le terminal | 2          |
| 6      | 103 - TXD | Entrée                          | Données émises par le terminal | 3          |
| 7      | 106 - CTS | Sortie                          | Modem prêt à émettre           | 8          |
| 8      | 105 - RTS | Entrée                          | Terminal prêt à émettre        | 7          |

### 9.1.3. Prise RJ45 - Ligne DSL

Une embase RJ 45 femelle permet le raccordement à la ligne DSL.

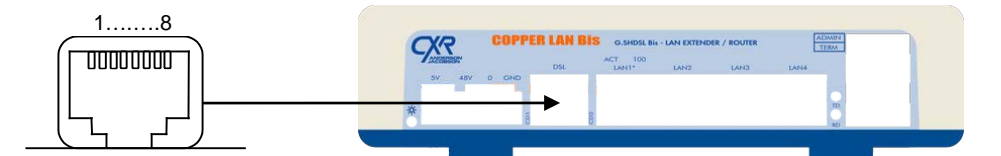

| Broche | Signal | Description                                   |  |
|--------|--------|-----------------------------------------------|--|
| 1      | -      | Non connecté                                  |  |
| 2      | -      | Non connecté                                  |  |
| 3      | DSL 2  | Paire 2 utilisée en 4 fils (DSL)              |  |
| 4      | DSL 1  | Paire 1 utilisée en 2 fils et en 4 fils (DSL) |  |
| 5      | DSL 1  | Paire 1 utilisée en 2 fils et en 4 fils (DSL) |  |
| 6      | DSL2   | Paire 2 utilisée en 4 fils (DSL)              |  |
| 7      | -      | Non connecté                                  |  |
| 8      | -      | Non connecté                                  |  |

Un câble RJ45 - terminé par des fils étamés est fourni avec le CopperLanBis. (réf 7055 602 243)

En mode 2 fils utiliser la paire bleue.

En mode 4 fils utiliser la paire bleue et la paire orange.

## 9.1.4. Port LAN 10/100Base TX - RJ45

Quatre embases RJ 45 femelles permettent le raccordement au réseau local. Utiliser un câble de Catégorie 5 pour relier le CopperLanBis au Switch, Hub ou à un ordinateur. Un câble droit conviendra dans la plupart des cas. Les embases sont représentées sur le schéma suivant :

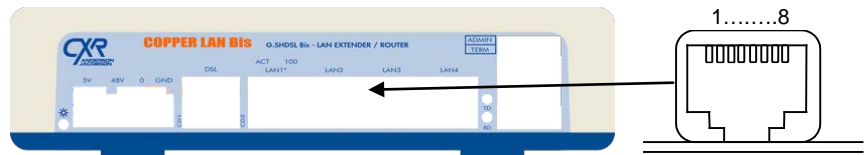

| Broche | Signal             | E/S | Description                  |
|--------|--------------------|-----|------------------------------|
| 1      | Transmit / Receive | S/E | fil émission / fil réception |
| 2      | Transmit / Receive | S/E | fil émission / fil réception |
| 3      | Receive / Transmit | E/S | fil réception / fil émission |
| 4      | POE+               | S   | Sortie 48V POE (+)           |
| 5      | POE+               | S   | Sortie 48V POE (+)           |
| 6      | Receive / Transmit | E/S | fil réception / fil émission |
| 7      | POE-               | S   | Sortie 48V POE (-)           |
| 8      | POE-               | S   | Sortie 48V POE (-)           |

La sortie POE n'est disponible que sur les versions -P et -MP sur le port LAN1.

## 9.2. Annexe B - Garantie, Conditions Générales

Matériel et logiciel sont garantis, par CXR retour usine, deux ans à compter de la date de livraison, sous réserve des conditions suivantes :

#### 1. Matériel :

 Toute intervention de maintenance par une personne ou un centre non agréé pendant la période de garantie annule l'application de celle-ci.
 Tout matériel cassé ou dégradé à la suite d'un accident, d'une mauvaise utilisation ou d'une installation non conforme, n'est pas couvert par la garantie.

#### 2. Logiciel :

+ CXR garantit le support sur lequel les programmes sont enregistrés contre tous les défauts de fabrication en utilisation normale et contre toute erreur de manipulation de la part de l'utilisateur dans les limites définies par le service technique. Sont inclus dans ces erreurs de manipulation l'effacement d'un ou de plusieurs fichiers, le formatage d'une ou plusieurs disquettes. D'autre part, aucune garantie ne peut être consentie vis à vis de l'utilisation et des résultats des applications intégrant les logiciels. Tous risques afférents aux résultats et performances des applications réalisées sont la responsabilité du propriétaire et non de CXR.

#### 3. Documentation :

+ La documentation ne possède aucune garantie tant à son utilisation qu'à son contenu. CXR n'est tenu d'aucune responsabilité concernant la maintenance, le dépannage ou le remplacement des documentations des produits.

#### 4. Support technique :

+ CXR accorde au client une assistance téléphonique gratuite aux heures ouvrées pendant un an à compter de la date de livraison.

#### 5. Nouvelles versions des produits :

+ CXR se réserve le droit à tout moment de commercialiser des versions améliorées ou modifiées des logiciels d'application. Le coût de l'acquisition des éventuelles mises à jour sera régi par un tarif disponible auprès de CXR. Ce qui précède constitue la seule garantie donnée par CXR pour ces produits et exclut toute autre garantie, de quelque forme que ce soit, expresse ou implicite, statutaire ou autre, y compris, sans que cette énumération soit limitative, toute garantie implicite du caractère adéquat pour la commercialisation ou un usage particulier.

#### Licence d'exploitation et Garantie des logiciels

#### Licence et droit de propriété :

- + Le prix d'achat du produit comprend celui de la licence d'exploitation du logiciel.
- Sous réserve du règlement effectif de ce prix d'achat et de l'engagement du client à se conformer aux termes et conditions du présent document, CXR accorde au client le droit non exclusif d'utiliser et d'afficher un exemplaire de ce logiciel sur un micro-ordinateur en un seul lieu. Le client est le propriétaire des supports magnétiques et des manuels livrés. CXR conserve le droit de propriété des logiciels enregistrés sur les disques ainsi que toutes les copies et installations effectuées à partir de celles-ci.

#### Restrictions de reproduction et de transfert :

+ Les logiciels d'application sont protégés par les droits d'auteur. Tout transfert à un tiers, toute reproduction non autorisée des logiciels y compris leur modification, leur fusion ou leur inclusion dans un autre logiciel ou des documentations qui les accompagnent sont strictement interdits. Le client pourrait être passible de sanctions légales pour toute violation de ces droits d'auteur entraînée ou encouragée par la non-observation de sa part des termes de la présente licence.

#### Restrictions d'emploi :

Les logiciels d'application ne peuvent être utilisés que sur un seul ordinateur à la fois. Toute modification, adaptation, traduction, décompilation, désassemblage ou création d'ouvrages tirés de ces produits ou des documentations sans le consentement préalable écrit de CXR sont strictement interdits.

#### Résiliation :

 La présente licence reste en vigueur jusqu'à résiliation et sera annulée automatiquement sans préavis par CXR au cas où le client ne se conforme pas aux termes de la licence. En cas de résiliation, le client devra immédiatement retourner à la Société CXR toute documentation et tout exemplaire des produits y compris les copies et installations le cas échéant.

Ce produit contient des logiciels sous licence GNU GPL. Pour plus d'informations, contacter le support de CXR.